#### EDD Online 4.0

(Innsbruck Digitalised Version of Joseph Wright's English Dialect Dictionary, 1898-1905)

# The Use of EDD Online 4.0 – A Short Guide Second edition

Manfred Markus

English Department, University of Innsbruck, Austria

© Manfred Markus Innsbruck, November 2022

#### Note

This *Guide* is a "survival kit" that focuses on the most essential search routines of *EDD Online 4.0*. For a more detailed analysis of the internet platform and an in-depth discussion of its research potential, use the monograph Markus 2021. Only this *Guide*, however, is based on version 4.0 of the interface. The main modifications and improvements in this version will be mentioned and explained on the following 30-plus pages.

#### Acknowledgement

I am most obliged to the *Austrian Science Fund* for granting four successive projects between 2006 and 2022, as well as to the University of Innsbruck for their administrative support. The version of *EDD Online* here presented (4.0.) is mainly the result of the last three *EDD*-related projects (2011-16, 2017-18 and 2021-22), but they would not have been successful without the preparatory work during the first phase (2006-10). I would, therefore, like to express my sincere thanks to all the team members over the last sixteen years: Prof. Alexander Onysko, Raphael Unterweger, Dr. Reinhard Heuberger, Mag. Christof Praxmarer, Mag. Christian Peer, Dr. Emil Chamson, Stefan Giuliani, Mag. Christian Stenico, Daniela Jänsch, Anna-Maria Waldner, Mag.a Regina Seiwald, Dr. Thomas Burch (U of Trier), Dr. Hans-Werner Bartz (U of Trier), Prof. Werner Wegstein (U Würzburg) and Dr. Joseph Wang. For *EDD Online 4.0*, carried out over the last twelve months, I had the strong support of the previous programmers Mag. Joachim Masser and Martin Köll, as well as my philological helper Mag.a Andrea Krapf. For aspects of promoting the *EDD Online* project, Dr. Robert Spindler joined our team in 2022.

# 1. Introduction: Basic search for strings in *headwords*

What can you search for on the interface?

Figure 1 shows us the basic ("simple") version of the interface.

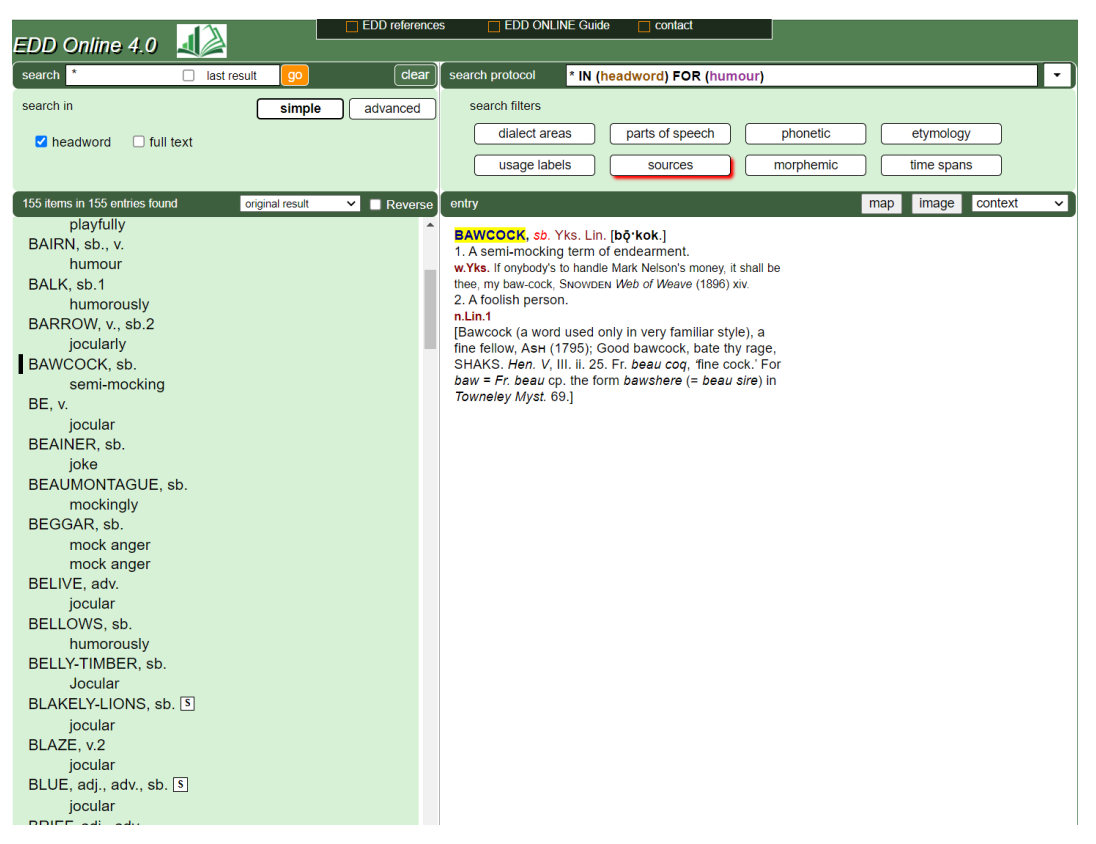

Figure 1: Query for headword with activated sub-filter humour (in filter usage labels)

Clicking "headword" (top left), or rather, leaving this default mode as it is, means working in the "simple" mode, which allows for the basic retrieval of any headword (\*) or a specific headword to be typed into the search box (top left). The result is an alphabetical list of headwords in accordance with any of the filters or sub-filters, optionally activated on the right and documented by the search protocol (top right). For example, the string *humour* has been triggered by opting for one of the eight display filters (top right). These filters can be activated in isolation or combination, with the protocol always giving evidence of the possibly complex arrangement of filters.

The general structure of the interface is as follows: As Figure 1 shows, the vertical dividing line keeps the "retrieval window" on the left apart from the "entry window" on the right. The light green zones above the two windows contain the "search parameters" (on the left) and the "filters" (on the right). Some of the filters have "sub-filters"; for example, the filter *dialect areas* has three sub-*filters: county, region*, and *nation*. The dark bar below the filters keeps three further tools at the users' disposal: *map, image*, and *context*. They will be discussed in due course below.

The options of combining parameters (such as *headword*) on the left and filters (or sub-filters) on the right are restricted according to rational or linguistic criteria of compatibility. As we were searching in Figure 1 for a pragmatic usage label (*humour*), it would not make much sense to be simultaneously looking for *sources* because they refer to different parts of entries than the usage labels. The sources mainly refer to the quotations provided by the *EDD* to give evidence. To mark incompatible search criteria (both filters and parameters), we have made unacceptable buttons decidedly more visible than earlier by adding a red semi-frame.

#### 2. Retrieval-window (simple mode)

Figure 1 also demonstrates that the options in the left half of the interface are the following (beginning top left):

## 2.1. Search

In the *search* box, users may put in strings (irrespective of capitalisation), either as such (e.g. *house* means immanent truncation on either side) or explicitly truncated at the beginning or end of a string (*\*house* or *house\**). If truncation is to be excluded, the search string has to be given in double quotation marks (*"house"*). If users want to search for no particular string, but for all strings fulfilling the demands of activated filters, they just type in an asterisk (\*).

#### 2.2. Last result (within search box)

This button allows piggy-back queries, i.e. searches within the sub-set of the findings of a previous search, thus encouraging searches of greater complexity or "second-thought" searches.

Note that the *last result* button only allows second-thought queries within the set of headwords (or rather: their entries) previously found, so that a change of the parameter (for example, to *compounds*) only functions within that set frame. On the activation of new filters, users should, in their reference back to the entries previously found, type in an asterisk \* in the search box, thus making sure that all these entries of the previous search are now at their disposal. If they by mistake leave the search string of the first search in the search box, the *last-result* search will lose the matches of the first search.

The *last-result* button is a very useful tool in cases when a search is likely to produce an unacceptably high number of retrievals or is based on too many simultaneous filters. Users should then proceed step by step. The *last-result* button can also **repeatedly** be used and, thus, paves the way to more complex queries. For example, a combination of "horse" and "stop" as defining terms, paired with the filter *part of speech* (= interjection) and with the filter *dialect area* (all English counties), provides a list of nine interjections addressed to horses, mostly with the meaning "stop!", and relates them to dialect areas.

## 2.3. Go (the orange button)

Starts the query and produces a list of up to 20,000 matches, plus the parameters or items of filters the user has asked for. The limit of 20,000 has been necessary to keep our server from "revolting". However, if more matches are available, they are, in addition to the reproduced ones, also counted (up to 100.000), with the frequency number appearing above the retrieval list. We have implemented this function in view of the probably mainly quantitative, rather than qualitative, interest of users in hyper long lists of findings.

## 2.4. Clear

Deletes whatever has been searched for or previously retrieved. This deletion includes maps, entry images and whatever else has been previously activated in the filters.

#### 2.5. Simple/advanced

The activated mode appears in bold. As an alternative to *simple*, *advanced* opens a new window with possible queries that are more specific than those for the *headwords*, for example, for *definitions* (i.e. semantically interesting strings) or for *phrases* (idioms).

# 2.6. Headword

This standard parameter opens the basic mode of searching for headwords (or "lemmas"). Note that some of Wright's headwords are not lexemes in the modern linguistic sense, but phonemes (very rarely, particularly at the beginning of the letter A, i.e. when Wright and his team were still experimenting with what to include), bound morphemes, derivations, compounds, combinations, and phrases. Almost all headwords are accompanied by their part of speech, for example, GO, v. – the other headwords that are not are variants accompanied by cross references, as in the entry BED-HOUSE, where the information "see BEAD-HOUSE" is added.

# 2.7. Full text

This mode is recommended mainly for tentative queries, for example, when users wish to know whether a string or filter keyword exists at all within the *Dictionary*. This mode only reproduces the search strings without the entries they belong to. It does not allow any combination with any other parameter or with a filter. As with the headwords, this mode allows truncation. However, unlike headword searches, it allows for case-sensitivity.

#### 2.8. Original result

This box (see Figure 1) by default presents the matches of a search in the original order of the *Dictionary*. With *headword* retrievals, the "original" order is probably the basic and most important mode. But various other sorting modes are also

available in this box. For example, in searches for *compounds* the "original" mode is that of the alphabetised headwords, whereas the user will probably prefer an alphabetical order of the compounds themselves, taken out of their headword and entry context. There are further sorting modes that isolate the retrieved "columns" and quantify the tokens of the types found in a query. Moreover, sensible combinations are on offer, for example, *column 2 with 3* and *column 3 with 2*, where "column" always refers to the hierarchy level of the parameters and filters involved in a query. The number and type of the sorting options depends on the complexity of a combined query. Figure 2 demonstrates one of the options available, *column 3 with* 

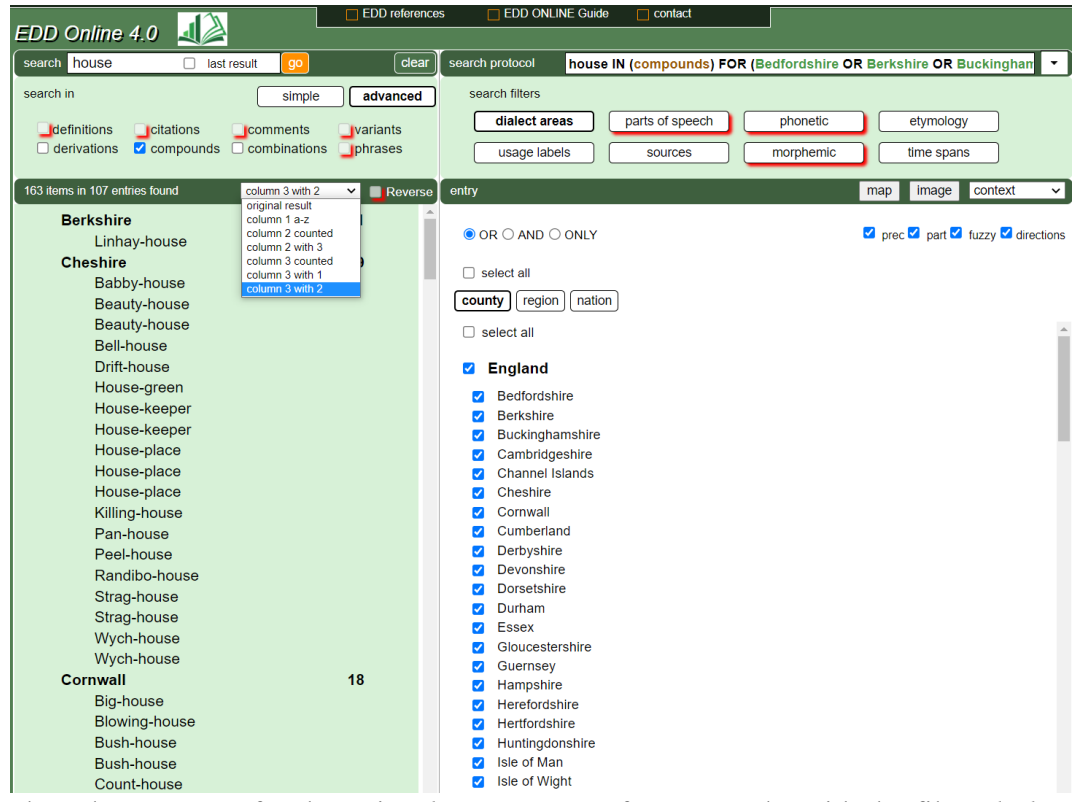

2, based on a query for the string *house* as part of compounds, with the filter *dialect areas* (sub-filter: all English counties) combined:

Figure 2: *Column 3 with 2* sorting mode for *compounds* with *house* in all English counties, with all sorting options opened for demonstration

# 2.9. Reverse box

The *Reverse* box on the right-hand side of the retrieval half of the interface, blocked in the case of Figure 2 owing to the specific sorting mode, generally permits a reverse order mode, with findings arranged alphabetically as seen from their word ends (which may be of interest for suffix or rhyme-word studies).

## 3. Entry window

The *entry window* is what you get on the right-hand side of the interface when you click on a retrieved result in the list of retrievals on the left (as shown in Figure 1 earlier).

# 3.1. Survey

The options of the right half of the interface (above the entry window) are the following:

*search protocol*: This wide box documents all steps of queries, including the advanced query routines and the filters (excluding sub-filters, however). This tool is particularly useful in the case of complex queries, with different filters involved.

The box of the protocol is often too small to show all the parameters and filters selected (e.g. *counties*), but when the user moves the mouse into the protocol box, the complete list of the filters pops up (Figure 3).

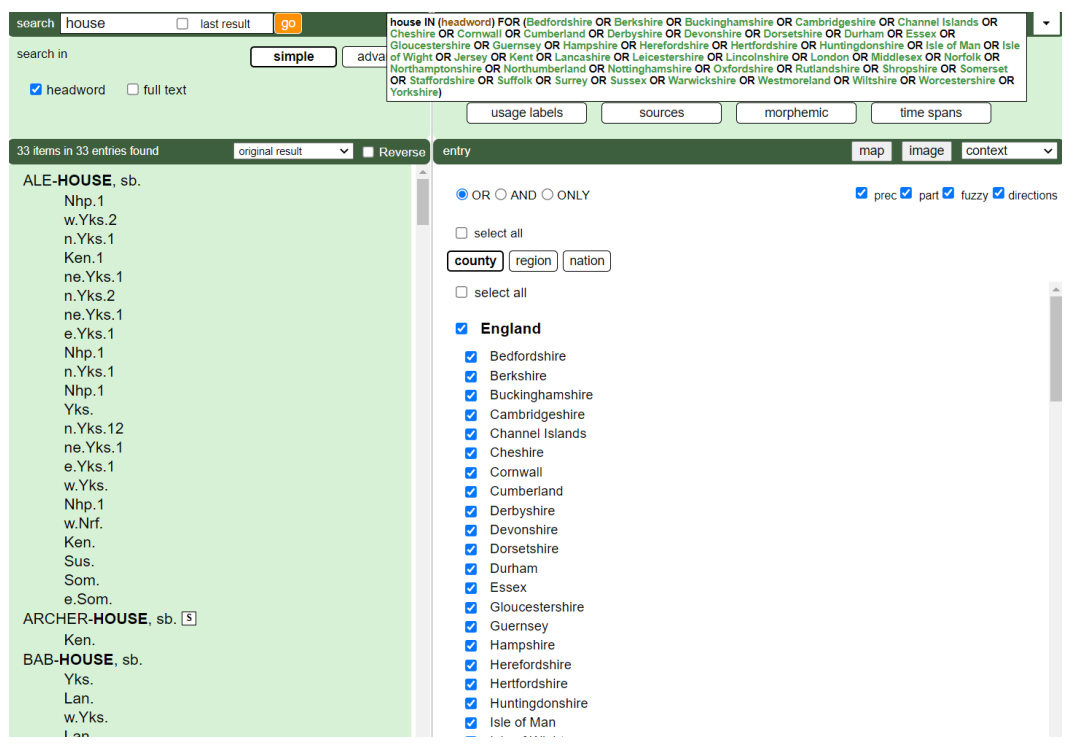

Figure 3: Pop-up window of the search protocol, with all English counties selected

At the right end of the protocol box there is a memory function - an arrow for recalling previous search commands.

The big group of the **search filters** allows for (in the order listed in the interface from left to right): (1) *dialect areas*, (2) *usage labels*, (3) *parts of speech*, (4) *sources*, (5) *phonetics*, (6) *morphemics*, (7) *etymology*, and (7) *time spans*. As mentioned earlier, some of the filters have a small red semi-frame – these are the filters that are **not** 

acceptable in the case of a given parameter (in Figure 2: *compounds*). All the other filters are compatible with both each other and the given parameter.

In the following, we will discuss all the filters, irrespective of their acceptability in special cases, in detail.

## 3.2. Dialect area

"Area" is the cover term for "county", "region" and "nation". The counties, such as Yorkshire (Yks.), are arranged nation-wise, with England followed by (the whole of) Ireland, Scotland, Wales, Australia, Canada, and the USA. The counties listed also include individually named sub-sections, in particular, cities, and, occasionally, rivers (to be activated by ticking *part*), and also *fuzzy* references, such as "some parts of x" or "west of x in y". Moreover, some of the precise references to counties are specified by directions of the compass: north, southeast, etc. In the headline of the dialect filter we have, therefore, provided four sub-filters: *prec*(ise), *part*, *fuzzy* and *directions* (see Figure 4).

| EDD refer                                             | erences EDD ONLINE Guide Contact                           |            |
|-------------------------------------------------------|------------------------------------------------------------|------------|
| EDD Online 4.0 🛛 🖉                                    |                                                            |            |
| search house 🗌 last result 👩 🛛 🕞                      | clear) search protocol house IN (headword) FOR (Yorkshire) | <b>一</b> • |
| search in simple advances                             | search filters                                             |            |
|                                                       | dialect areas parts of speech phonetic etymology           |            |
| Madword U full text                                   |                                                            |            |
|                                                       | usage labels sources morphemic time spans                  |            |
| 11 items in 11 entries found original result 🗸 🗖 Reve | verse entry map image conte                                | xt 🗸       |
| ALE-HOUSE, sb.                                        |                                                            |            |
| w.Yks.2                                               | OR O AND O NLY     prec part fuzzy                         | directions |
| n.Yks.1                                               | select all                                                 |            |
| ne.Yks.1                                              |                                                            |            |
| n.Yks.2                                               | county region nation                                       |            |
| ne.Yks.1                                              | Wanwickshire                                               | *          |
| e.YKS.1                                               | Westmoreland                                               |            |
| n. rks. i                                             | U Wiltshire                                                |            |
| ne Vks 1                                              | Worcestershire                                             |            |
| e Yks 1                                               | Yorkshire                                                  |            |
| w.Yks.                                                | □ Ireland                                                  |            |
| BAB-HOUSE, sb.                                        |                                                            |            |
| w.Yks.                                                |                                                            |            |
| w.Yks.                                                | Armagh                                                     |            |
| BACKHOUSE, sb.2, v.                                   |                                                            |            |
| w.Yks.4                                               | Cavan                                                      |            |
| w.Yks.2                                               | Clare                                                      |            |
| w.Yks.                                                | Cork                                                       |            |
| w.Yks.                                                | Donegal                                                    |            |
| n.Yks.2                                               | Down                                                       |            |
| n. YKS. 1                                             |                                                            |            |
| W.TKS.                                                | Galway                                                     |            |
| wYks4                                                 | Kerry                                                      |            |
| w Yks 5                                               | C Kildare                                                  |            |
| n.Yks.2                                               | C Kilkenny                                                 |            |
| BACK-HOUSE DYKE, sb.                                  |                                                            |            |
| w.Yks.                                                |                                                            |            |
| BAKE-HOUSE, sb.                                       |                                                            | +          |
| w.Yks.                                                | •                                                          |            |

Figure 4: Interface with activated dialect filter "Yorkshire" and the activated sub-filter "directions"

Figure 4, in line with the activated sub-filter, demonstrates the retrieval of only those Yorkshire references that are specified by direction (e./w. etc.). The default mode for the use of the four sub-filters, however, is to have them all included. If users want to

limit their query to the precise data of dialect attribution, they have to keep *prec* marked and cancel the other three options.

The relationship between the three area types (*county, region* and *nation*) and the four modes of precision/sub-filters (*prec, fuzzy, part*, and *directions*) is such that queries of all areas theoretically allow a combination with all four precision modes. However, as a matter of fact, *region* and *nation* mainly produce precise or fuzzy results, but no outputs for both *part* and *directions*.

The second area-group, *regions*, such as *w.Cy.* (for 'West Country'), is generally structured in the same way as that of the counties, with England, Ireland etc. on top. But the third area group, *nations* (such as USA), is much shorter than the county lists and, therefore, simply arranged alphabetically, without any sub-classification. Note, however, that after the thirteen "nations", from *Australia* to the *West Indies*, another group, *Colonial*, had to be offered for occasional references in the *EDD* to the West Indies and other 19th-century colonies of the UK. The West Indies are also listed under regions as the only sub-division of *Colonial*.

All three types of areas – *counties, regions* and *nations* – can be combined with each other, by either "AND" or "OR" in the Boolean sense. This is allowed through the respective headline of the entry window (see Figure 5), which shows the result of a query for *headword* in both Ireland and the US (Boolean AND).

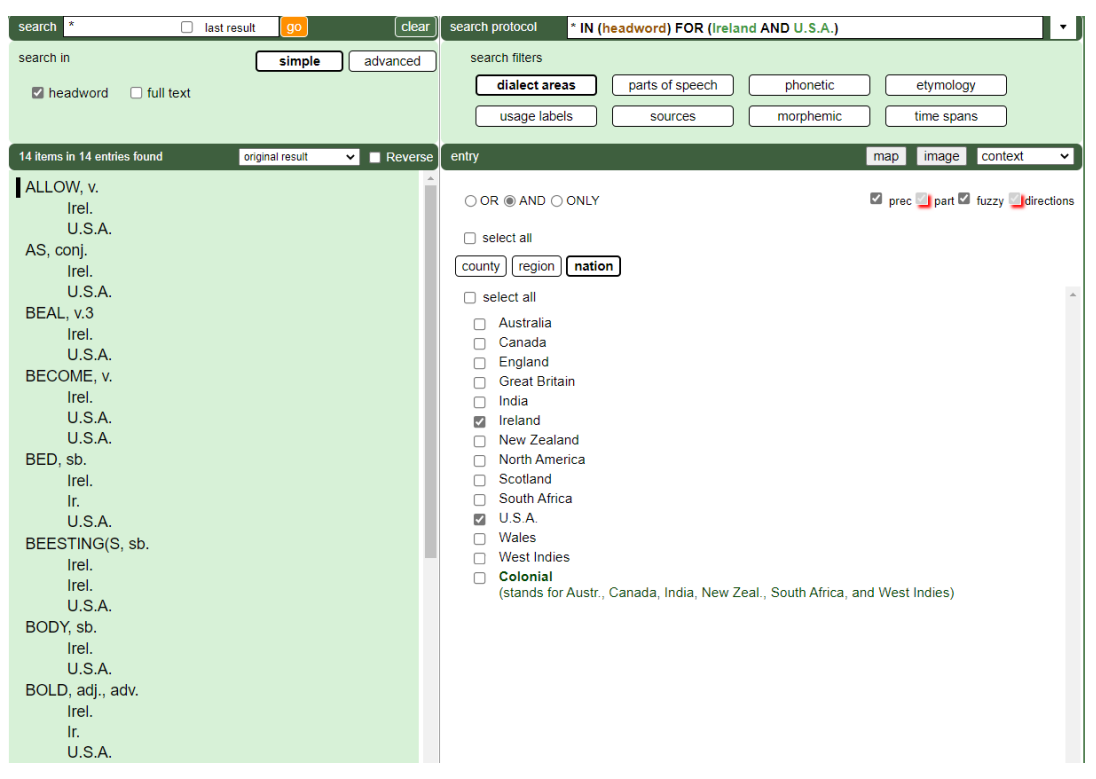

Figure 5: Combination of dialect areas (USA AND Ireland) for any headwords

Note that the OR- versus AND-option generally refers to different levels at the same time: (1) the sub-filters (nation/region/county) in relation to each other; (2) the keywords within these sub-filters, no matter which sub-section of the sub-filters they belong to, so that Yorkshire can be combined with Edinburgh, but also with any region or non-UK nation. The only limitation is that OR (like AND) is always valid for all activated features alike. A combination of the type (*Ireland*) AND (USA OR Amer.) is not possible in this mode, but can be achieved with the help of the *last-result* button (mentioned earlier, 2.2.). Qua filter, however, dialect areas – in searches for headwords – can be combined with any other filter, such as parts of speech or usage labels, where the implicit logic for the filters is always Boolean AND, whereas the sub-filters and keywords can be related by either OR or by AND.

In addition to the Boolean options OR and AND, we have also implemented ONLY. This option helps to retrieve the areal specificity of certain lexemes or features. The button allows for more than one keyword at a time, but the retrieval list will keep the area-specific results apart. The ONLY option is an excellent tool for creating valid county glossaries.

Users not at all interested in **specific** dialect areas, but, for example, in figurative language use or in flora, may wish to cover **all** dialects at a time. For such users the headline button *select all* can be activated, both on the general level and on the specific level of either nations or regions or counties.

Dialect areas concerned by a particular query can be visualised by the *map*-button (on the right of the entry window). This triggers off either a map of the UK or of the world, depending on which areas have been found in the retrieval window. When users click on a headword, all the areas listed under that headword are shown on the map. If, however, users have searched for, say, *compounds* and also selected *dialect area*, the entry window will show three columns, the headwords in the left column, the compounds in the middle, and the dialect areas in the right column. In this case the map will selectively show all the dialect areas attributed to the **compound** of interest. Note that the map of dialect distribution will only be produced according to the quantifications of the *column 2 counted* sorting mode.

In addition to the normal outline maps of the counties and of other regional subdivisions, a physical map and a hybrid map are available (for the UK). The zoombox, which, together with the outline map, is demonstrated by Figure 6, is a smart-tag device that pops up according to the cursor's position on the map. It also provides both a county's abbreviation and its full name.

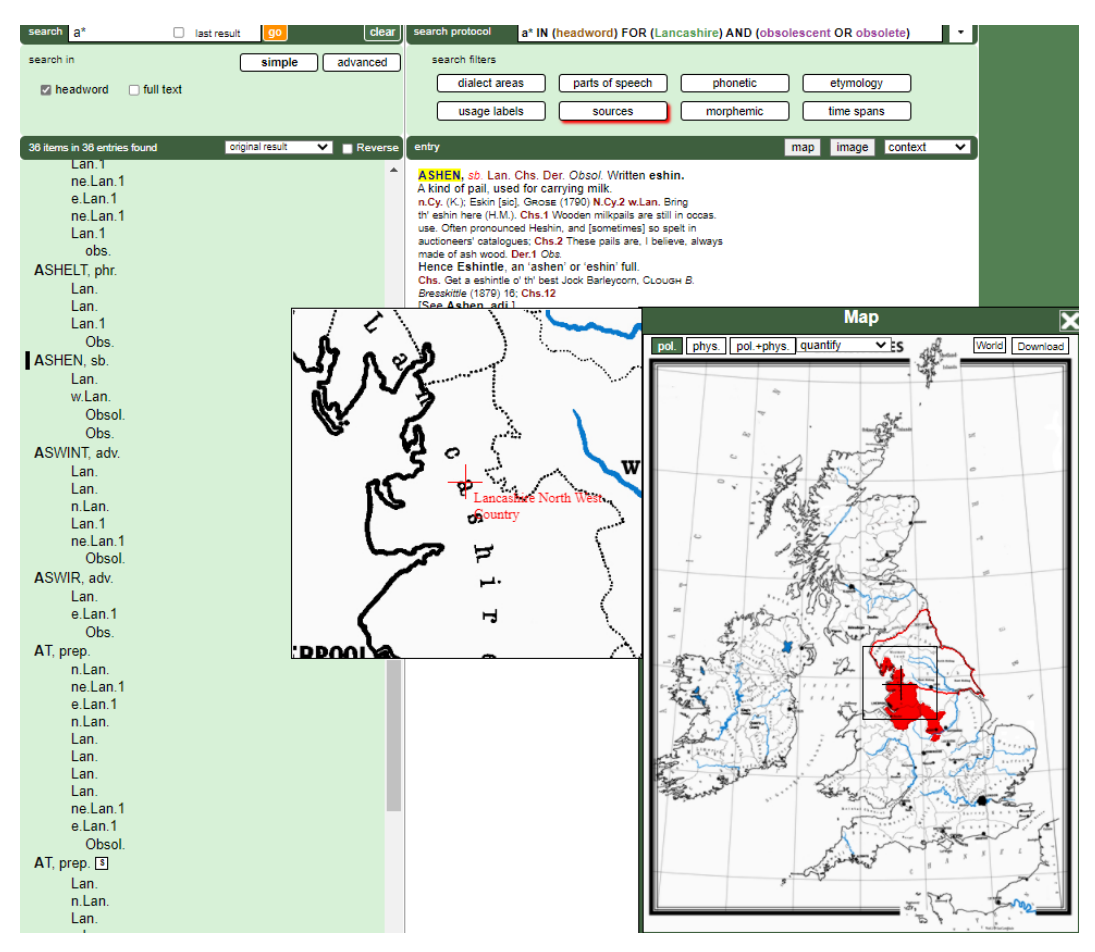

Figure 6: Highlighting Lancashire with pop-up zoom

# 3.3. Usage labels

The search filter *usage labels* reflects the *EDD*'s abundant application of usage information. Such labels are frequent not only in occurrence (as tokens), but also in type: *frequency*, *reliability*, *semantics*, *pragmatics*, *phonology*, *prosody*, *morphology*, and *syntax* (see Figure 7).

| search protocol IN (he                                                                                                    | idword)                                                    |   |
|----------------------------------------------------------------------------------------------------|------------------------------------------------------------|---|
| search filters<br>dialect areas<br>usage labels                                                                                                    | parts of speechphoneticetymologysourcesmorphemictime spans |   |
| entry                                                                                                    | map image context ~                                        |   |
| <ul> <li>AND</li> <li>frequency reliability</li> <li>OR NIC</li> <li>select all</li> <li>common</li> <li>obsolescent</li> <li>obsolete</li> <li>occasional</li> </ul> | semantics pragmatics phonology prosody morphology syntax   | * |

Figure 7: The sub-filters of the filter *usage labels*, with the keywords of the sub-filter *frequency* opened

To keep the lists of options, for example, of the markers of pragmatic relevance, in moderate length, we have normalised the terms and abbreviations of the *Dictionary* so that sometimes half a dozen or more strings (such as *emphasis, emph., emphatic, emphatically, emphasise, stressed, stress, highly stressed* etc.) were reduced to just one (*emphatic*). This principle was generally applied whenever necessary. For example, the list of semantic features presented to the users of our interface is also a normalised one, in line with modern linguistic terminology.

# 3.4. Parts of speech

In this menu, a list of eighteen word classes, from adjective to verb, is available. "Hybrids" of word classes, however, have been split: in "verbal noun" and "adverbial adjective", for example, *noun* and *adjective* have been classified as word classes, but the specifying attributes have been marked by the tag *grammar* and can be traced via the usage labels *in the sub*-filter *syntax*.

To illustrate, Figure 8 shows the surprisingly long list of interjections (745 matches) after a search for them without any further specification.

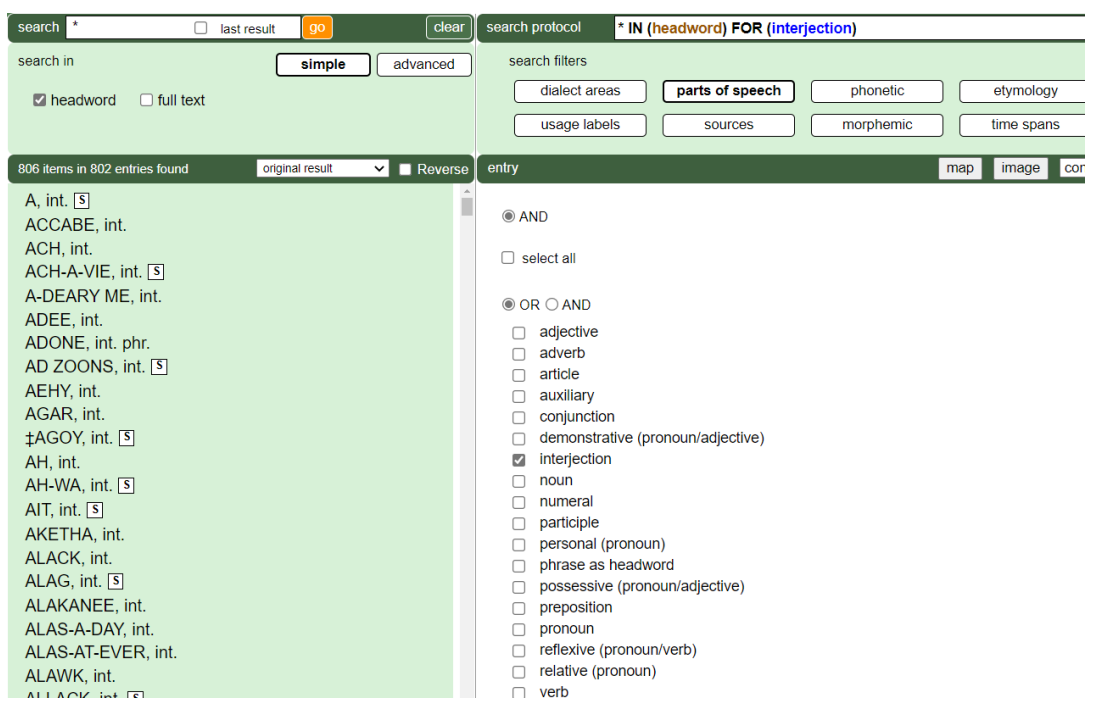

Figure 8: Search for all headwords that are interjections

# 3.5. Sources

Four types of sources have been kept apart, generally in line with Wright's own practice (Figure 9).

| search       | protocol IN (fulltext) FOR (Aasen Norsk Ordbog (1873))                        |   |  |  |  |  |  |  |
|--------------|-------------------------------------------------------------------------------|---|--|--|--|--|--|--|
| sea          | rch filters                                                                   |   |  |  |  |  |  |  |
|              | dialect areas parts of speech phonetics etymology                             |   |  |  |  |  |  |  |
|              | usage labels sources morphemics time spans                                    |   |  |  |  |  |  |  |
| entry        | map image context 🗸                                                           | 1 |  |  |  |  |  |  |
| Ol<br>diale  | OR O AND ONLY     [iterary (selection)] (dial. + lit. (complete)) (unprinted) |   |  |  |  |  |  |  |
|              | select all                                                                    |   |  |  |  |  |  |  |
| $\checkmark$ | Aasen Norsk Ordbog (1873)                                                     |   |  |  |  |  |  |  |
|              | Abbott, R. L. gen.ref.                                                        |   |  |  |  |  |  |  |
|              | Addy Supple                                                                   |   |  |  |  |  |  |  |
|              | Alfrics Gran                                                                  |   |  |  |  |  |  |  |
|              | Ainslie Pilgrimage Land of Burns (1892)                                       |   |  |  |  |  |  |  |
|              | Alexander, W. Johnny Gibb of Gushetneuk/Ain Folk (1871, 1875)                 |   |  |  |  |  |  |  |
|              | Atkinson Glossary Cleveland (1868/1876) (=n.Yks.1)                            |   |  |  |  |  |  |  |
|              | Bailey, N. Universal Etymological English Dictionary (1721/1770)              |   |  |  |  |  |  |  |
|              | Baker Glossary Northamptonshire (1854) (=Nhp.1)                               |   |  |  |  |  |  |  |
|              | Ballymena Observer, ed. W. J. Knowles (1892)                                  |   |  |  |  |  |  |  |
|              | Banks Provincial Words at Wakefield (1865)                                    |   |  |  |  |  |  |  |
|              | Barnes Grammar & Glossary Dorset (1863) / Poems of Rural Life (1848) (=Dor.1) |   |  |  |  |  |  |  |

Figure 9: Sub-filters of *sources*, with the first source reference opened and highlighted (whereas the background is faded)

The four options of sources are *dialectal (selection), literary (selection), dial. and lit. (complete),* and *unprinted.* The third (*complete)* option is difficult to access due to its enormous length and also its generally non-transparent abbreviations. It is a merger of the first two lists, the dialectal and the literary one, but it also lists many other titles, names and abbreviations for which the attribution to either of the two groups would have been questionable and was difficult or impossible for us to achieve. Users may wish to identify authors or titles from this comprehensive list, or they may consider the selected lists, which are about a fifth or less of the whole, as a "survival kit" for retrieving dialectal secondary titles, on the one hand, and "literature", on the other.

Both the dialectal and the literary selection of titles have been considerably revised for EDD 4.0. The dialectal list includes all authors and/or titles quoted by Wright at least two hundred times. With the literary sources, the same principle of selection has prevailed, but we have also included a few titles that seemed of interest owing to the author's or work's reputation. The *select-all* option, now available for all subtypes of sources, has newly been implemented to allow for comparative source studies. Given the large number of source titles, particularly in the *complete* list, users of the *select-all* options should reckon with longer times of retrieval.

The fourth type of source references is *unprinted*. This is a complete list of the full names of various helpers who contributed to Wright's project in the form of letters or slips sent to him or by word of mouth. Users can select individual names of contributors that we have been able to identify, or they can summarily opt for the unidentified abbreviations of contributors/correspondents.

As Figure 9 also shows, the printed titles can be smart-tagged, thus presenting the full title of a book or several titles of books of the listed author. This transparency of what a name or title stands for was also implemented for all titles of the complete list, but, unlike the selections, the keywords on that list were not regularised or normalised. They were edited up to a point (the blue colour stands for our additions or considerable changes/corrections to Wright's bibliographical information in his references), but they essentially come in the shape of the first and usually most common abbreviation used in the *EDD*. Users interested in all these – often inconsistent and sometimes non-transparent – abbreviations and what we decided they stand for may open the Excel-table offered at the very top of our interface (*EDD References*). They can find two tables there, one for printed and the other for unprinted sources. The extremely long table of printed sources, at its end, includes the source abbreviations used in the Supplement; they are added to our Excel table as a separate block in green fonts. They are new abbreviations standing for new sources, many of them from the early 1900s.

Despite its limits, the present bibliography is much more comprehensive and transparent than the book version, and given the great share of titles filled in by us (about a third of all titles), we can boast of having considerably improved the quality of the *EDD* bibliography by our editorial work (though there is still space for further source identification).

# 3.6. Phonetics

Wright's phonetic transcription is very similar to the IPA transcription (International Phonetic Association), which was to become standard in the 20th century, the main difference being that word accent is marked in the *EDD* by a high dot after the stressed syllable of a word, rather than by a stroke before it. Special symbols of transcription, as well as diacritics, can be produced by users with the help of the keyboard which opens when users click on the filter *phonetic*. The order of the special characters and diacritics on this keyboard is simple: the keyboard first lists the vowels from a and its "derivatives" (such as the ash-ligature), then the "variants" of e, i, o and u; in a final line, it provides consonants and diacritics, such as the raised dot.

The keyboard is also meant to be used for the production of special characters in whatever context, i.e. outside the search for phonetic transcriptions, for example, in full-text queries. As Figure 10 shows, this is the mode offered first ("keyboard use only"). It is, in fact, the default mode.

| EDD Online 4                         | .0 📣         |                 | EDD referenc | es     | EDI                        | ) onli                    | NE Guid               | le (              | _ conta           | act         |         |           |                  |         |         |                     |            |       |   |
|--------------------------------------|--------------|-----------------|--------------|--------|----------------------------|---------------------------|-----------------------|-------------------|-------------------|-------------|---------|-----------|------------------|---------|---------|---------------------|------------|-------|---|
| search X                             | 🗌 last resul | t go            | clear        | search | n protoc                   | ol                        | χ IN (                | phone             | etic tra          | nscrip      | tion ir | n full te | ext)             |         |         |                     |            |       | • |
| search in                            | ) full text  | simple          | advanced     | ) sea  | arch filt<br>diale<br>usag | ers<br>ct area<br>le labe | IS<br>IS              | pa                | rts of s<br>sourc | peech<br>es |         | ph<br>mor | onetic<br>phemic | ;       |         | etymolo<br>time spa | )gy<br>ans | 2     |   |
| 407 items in 362 entrie              | s found co   | olumn 2 counted | ✓ ■ Reverse  | entry  |                            |                           |                       |                   |                   |             |         |           |                  | r       | nap     | image               | CO         | ntext | × |
| various/total<br>∫ūχ                 |              | 1               | 407          | а      | ă                          | ā                         | ă                     | a                 | е                 | ä           | å       | Æ         | æ                | æ       | æ       |                     |            |       |   |
| ʃa·lə <b>χ</b><br>ʃa·nə <b>χ</b>     |              | 2<br>2          |              | е      | ĕ                          | ē                         | ē                     | ę                 | è                 | é           | ê       | ë         | ę                | ə       | ā       | 1                   |            |       |   |
| ∫a·nə <b>χ</b> i<br>∫a·rə <b>χ</b> i |              | 1<br>1          |              | i      | Ĭ                          | ī                         | Ĭ                     | í                 | ï                 | Ĭ           |         |           |                  |         |         |                     |            |       |   |
| po <b>X</b> I                        |              | 2<br>2          |              | 0      | ŏ                          | ō                         | ō                     | Q                 | Q                 | ò           | ö       | ö         | õ                | Ø       | ø       | Œ                   | œ          | æ     |   |
| be <sup>r</sup> rdə <b>x</b>         |              | 1<br>1          |              | u      | ŭ                          | ū                         | ū                     | ü                 | ū                 | ÿ           |         |           |                  |         |         |                     |            |       |   |
| bi <b>x</b> t<br>bjā <b>x</b> ·      |              | 1<br>1          |              | Ç      | Ð                          | ð                         | 3                     | 3                 | Þ                 | þ           | ŋ       | ſ         | 3                | Х       | •       | ‡                   |            |       |   |
| bā <b>x</b> l<br>bla:də <b>x</b>     |              | 2               |              | 0      | keyboai                    | d use (                   | only                  |                   |                   |             |         |           |                  |         |         |                     |            |       |   |
| bli:Xəu<br>pə.təX<br>pta:IuəX        |              | 1<br>3<br>1     |              | 0 1    | ohoneti<br>note: ir        | c trans                   | cription<br>t ref. to | of hea<br>dialect | dwords<br>t areas |             | C       | pho       | netic tr         | anscrip | tion in | full text           |            |       |   |

Figure 10: Search for < $\chi$ > (velar fricative) *qua* phonetic transcription in *full text* 

The search in Figure 10 was triggered by the activation of the now-blue button on the right bottom. This search function only includes signs or strings that are marked in the text as phonetic transcriptions, that is, by square brackets. Note that "full text" also appears as a main parameter in contrast to headword (top left in Figure 10); searches on this "channel" include every single sign or string in a retrieval, in our case the Greek letter  $\chi$ , irrespective of its possibly non-phonetic function.

#### 3.7. Morphemics

This filter permits the opening of a limited list of common bound suffixes and prefixes, such as *-ing* and *be-*. Since word compositions with at least one bound morpheme are, by definition, derivations, the morphemic query automatically refers, on the one hand, to the parameter of *derivations* (in the *expanded* mode), and, on the other, to *headwords*, which are included in this query because entries themselves are occasionally derivations. In other words, *morphemic* is simply an icon implemented for the sake of convenience. You select a prefix or suffix, which is then automatically copied into the query box and applied on both *headwords* and *derivations*. Needless to say, users may also search for bound morphemes of their choice that are not listed in the *morphemic* selection. But then they have to search twice: once for headwords and then for derivations.

The selective lists of affixes have been limited to morphemes relevant to word formation. Grammatical morphemes, such as the third person singular -s, have been excluded.

The example of a morphemic filter in Figure 11 provides all strings ending with - *able* and attested to all English counties (132 items).

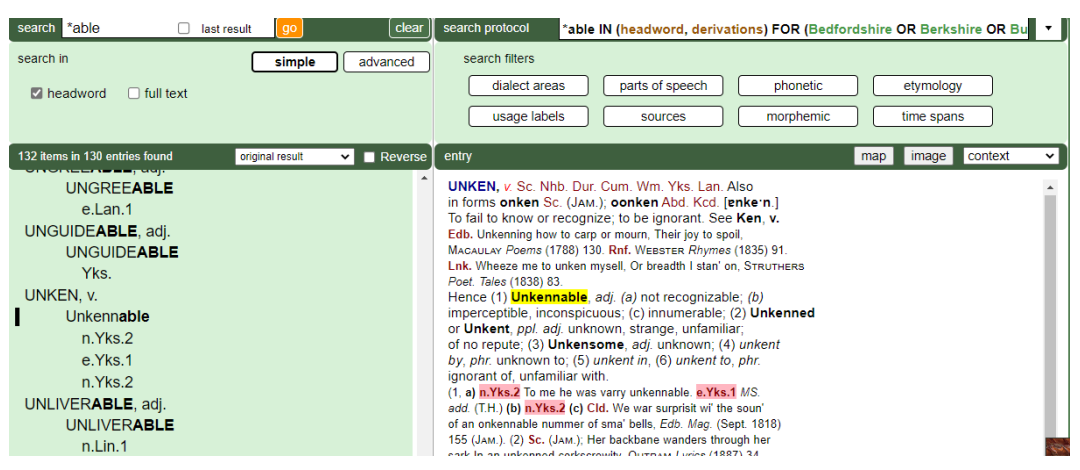

Figure 11: \**able* as a morphemic query feature, with beginning of retrieval list and the sample *Unkennable* opened

# 3.8. Etymology

In the "comments" of the entries (see 4.5), the *EDD* keeps referring to etymological roots. The *etymology* filter not only often provides the main earlier languages that Late Modern English dialect is based on, such as Old English and Norwegian, but allows access to many cognates, such as from Gothic and Low German (cf. Chamson 2014). In a query, the filter provides the languages searched for, the etyma/words of these languages and, as usual, the headwords involved. Figure 12 shows the 185 matches of a search for Dutch etymologies, combined with the filter of all county dialects of England. The map – I have selected the *relative per mille* option – shows the different degrees of Dutch influence in the English counties.

| search in simple advance<br>Pheadword full text<br>Search in search iffers<br>dialect areas parts of speech phonetics etareas parts of speech phonetics etareas parts of speech phonetics etareas parts of speech phonetics etareas parts of speech phonetics etareas parts of speech phonetics etareas parts of speech phonetics etareas parts of speech phonetics etareas parts of speech phonetics etareas parts of speech phonetics etareas parts of speech phonetics etareas parts of speech phonetics etareas parts of speech phonetics etareas parts of speech phonetics etareas parts etareas parts etarea                                                                                                    | search *                       | case-sens. I ast result go clear | search protocol * IN (headword) FOR (Bedfordshire OR Berkshire OR Buckinghamshire Q 🔹                                                                                                    |
|----------------------------------------------------------------------------------------------------|--------------------------------|----------------------------------|----------------------------------------------------------------------------------------------------|
| C headword       full text         200 dense in 200 entries found       courne 2 outries         100 dense in 200 entries found       courne 2 outries         100 dense in 200 entries found       courne 2 outries         100 dense in 200 entries found       courne 2 outries         100 dense in 200 entries found       courne 2 outries         100 dense in 200 entries found       courne 2 outries         100 dense in 200 entries found       courne 2 outries         100 dense in 200 entries found       outries         100 dense in 200 entries found       outries         100 dense in 200 entries found       outries         100 dense in 200 entries found       file         101 dense in 200 entries found       file         101 dense in 200 entries found       file         101 dense in 200 entries found       file         101 dense in 200 entries found       file         101 dense in 200 entries       file         101 dense in 200 entries       file         101 dense in 200 entries       file         102 entries found       file         103 entries       file         104 denses       file         105 entries       file         106 entries       file         107 f                                                                                                    | search in                      | simple advanced                  | search filters                                                                                                    |
| Dimension 0     Dimension 0       200 tentes to 200 cettes found     cource 2 courted <ul> <li>Reversion 0</li> <li>Reversion 0</li> <li>Reversion 0&lt;</li></ul>                                                                                                    | ■ headword □ full text         |                                  | dialect areas parts of speech phonetics etymology                                                                                                    |
| 200 denses found         column 2 counted         Column 2 counted         Peverso         entry         mage         context         Immunol           200 denses found         column 2 counted         1         feat         feat         f                                                                                                    |                                |                                  |                                                                                                    |
| 280 lemis in 200 entities found         countre 2 countre 4         Reverso         entry         map         Image         control           IW.2         11         164         1         1         1         1         1         1         1         1         1         1         1         1         1         1         1         1         1         1         1         1         1         1         1         1         1         1         1         1         1         1         1         1         1         1         1         1         1         1         1         1         1         1         1         1         1         1         1         1         1         1         1         1         1         1         1         1         1         1         1         1         1         1         1         1         1         1         1         1         1         1         1         1         1         1         1         1         1         1         1         1         1         1         1         1         1         1         1         1         1         1         1         1                                                                                                    |                                |                                  |                                                                                                    |
| IW2     11       Kent     164       Faversham     1       Ken.     93       Ken.1     53       Ken.2     17       Lancashire     232       Lan.     163       Lan.     163       Lan.     164       Leicestershire     74       Leit.     20       Lin.1     54       Lin.1     133       Lon.     10       Lon.     10       Lon.     10       Middlesex     2       Nrft.     75       Nnt.1     34       Northumberland     416       Nnb.1     175       Nnb.1     121       Not.     125       Not.     126       Not.     127       Not.     127       Not.     127       Not.     128       Not.     120       Not.     120       Not.     120       Not.     120       Not.     120       Not.     120       Not.     120       Not.     120       Not.     120       Not.     100       Not.     100       N                                                                                                    | 280 items in 280 entries found | column 2 counted 💙 🗖 Reverse     | entry map image context 🗸                                                                                                    |
| Kent         164           Faversham         1           Ken.         93           Ken.         93           Ken.2         17           Lancashire         232           Lan.         163           Lan.         163           Lan.         163           Lan.         163           Lan.         163           Leicestershire         74           Leil.         20           Lin.         126           Lin.         126           Lin.         126           Lin.         126           Lon.         10           Middlesex         2           Mid.         2           Northamptonshire         159           Nnb.         175           Nnb.         175           Nnb.         175           Not1         22           Not1         22           Not1         22           Not1         22           Not1         22           Not1         22           Not1         22           Not1         22           Not1         <                                                                                                    | I.W.2                          | 11 🔺                             | Mon                                                                                                    |
| Paversham       -         Ken.       93         Ken.1       53         Ken.2       17         Lancashire       232         Lan.       163         Lan.1       69         Leicestershire       74         Lei.       20         Lei.1       54         Lin.1       74         Lin.1       75         Midlesex       2         Mid.       2         Norfoik       109         Nrf.1       75         Nib.       175         Nib.       175         Nib.       176         Not.1       22         Not.1       22         Not.1       22         Not.1       22         Not.1       22         Not.1       22         Not.1       22         Not.1       22         Not.1       22         Not.1       10         Not.1       22         Not.1       10         Not.1       10         Not.1       10         Not.1       10         Not.1       10<                                                                                                    | Kent                           | 164                              | wap 🗙                                                                                                    |
| Ken.1       53         Ken.2       17         Lancashire       232         Lan.       163         Lan.1       69         Leicestershire       74         Leicestershire       159         Lin.       126         Lin.1       53         Linoinshire       159         Lin.1       33         London       10         Lon.       10         Lon.       10         Nortok       109         Nrf.1       75         Nnp.1       91         Nnp.1       91         Nnb.1       241         Not1.3       1         Oxtordshire       78         Not.1       22         Not.3       1         Oxtordshire       22         Not.3       1         Oxtordshire       22         Not.1       22         Not.3       1         Oxtordshire       22         Not.3       1         Oxtordshire       20         Oxt.1       11         Oxt.1       11         Oxt.1       11                                                                                                    | Faversham                      | 1                                | pol. phys. pol.+phys. → relative ‰ ∨ ES de World Download                                                                                                    |
| Nen.1       33         Lancabire       232         Lan.1       69         Lei.2       74         Lei.2       74         Lei.1       54         Lincolnshire       159         Lin.1       33         London       10         Lon.       10         Lon.       10         Nortoik       109         Nrf.       75         Nrf.1       34         Northamptonshire       159         Np.2       22         Noth       126         Nnb.1       241         Not.1       22         Not.1       22         Not.1       22         Not.1       22         Not.1       22         Not.1       22         Not.1       22         Not.3       1         Oxtrofshire       22         Not.1       24         Not.1       24         Not.1       24         Not.1       24         Not.1       24         Not.3       1         Oxtrofshire       24         Not.3 </th <th>Ken.</th> <th>53</th> <th></th>                                                                                                    | Ken.                           | 53                               |                                                                                                    |
| Nn12       n       232         Lan.       163         Lan.1       69         Leicestershire       74         Leil.       20         Lin.       126         Lin.       126         Lin.       126         Lin.       126         Lin.       126         Lin.1       33         London       10         Middlesex       2         Mid.       2         Nortolk       109         Nrf.1       75         Nnp.       46         Nnp.       416         Nnp.       416         Nnb.1       241         Not1.1       22         Oxtordshire       78         Not.3       1         Oxtordshire       2         Oxt.1       11         Oxt.1       11         Oxt.1       11         Oxt.1       11         Oxt.1       11         Oxt.1       11         Oxt.1       12         Oxt.1       12         Oxt.1       12         Oxt.1       12         O                                                                                                    | Ken 2                          | 17                               | - 7                                                                                                    |
| Lan. 1 63<br>Lan. 1 69<br>Leicestershire 74<br>Lei. 20<br>Lei. 20<br>Lei. 1 54<br>Lincolnshire 159<br>Lin. 126<br>Lin. 1 26<br>Lin. 1 26<br>Lin. 1 26<br>Lin. 1 33<br>London 10<br>Lon. 10<br>Middlesex 2<br>Nortolk 109<br>Nrf. 75<br>Nnp. 46<br>Nnp. 46<br>Nnp. 46<br>Nnp. 46<br>Nnp. 175<br>Nnb. 175<br>Nnb                                         | Lancashire                     | 11 222                           |                                                                                                    |
| Lan.1 69<br>Leicastershire 74<br>Lei.1 20<br>Lin.1 133<br>London 10<br>Middesex 2<br>Mid. 2<br>Mid. 2<br>Northamptonshire 159<br>Nnp. 46<br>Nnp. 46 | Lan                            | 163                              | 7 54                                                                                                    |
| Leicestershire         74           Lei         20           Lin.         159           Lin.         126           Lin.         126           Lin.         126           Lin.         126           Lin.         126           Lin.         126           Lin.         126           Lin.         126           Lin.         10           Lon.         10           Nidelesex         2           Mid.         2           Nrf.         75           Nrf.         75           Nrf.         159           Nhp.         159           Nhp.         175           Nhb.         175           Nhb.         175           Nhb.         175           Nhb.         175           Nhb.         175           Not.         42           Not.         42           Not.         22           Oxf.         1           Oxf.         1           Oxf.         1           Oxf.         1           Oxf.         1 <tr< th=""><th>Lan 1</th><th>69</th><th>4.2 Hung Car Patania 25</th></tr<>                                                                                                    | Lan 1                          | 69                               | 4.2 Hung Car Patania 25                                                                                                    |
| Let.       20         Let.1       54         Lincolnshire       159         Lin.1       33         London       10         Lon.       10         Middlesex       2         Mid.       2         Norfolk       109         Nrf.1       34         Northamptonshire       159         Nhp.       46         Nhp.       46         Nhp.       46         Nhp.       46         Nhp.       46         Nhp.       46         Nhp.       46         Nhp.       46         Not.1       221         Not.1       241         Not.1       221         Not.1       22         Not.1       22         Not.1       22         Not.3       1         Oxfordinic       22         Not.1       11         Oxf.1       11         Oxf.1       11         Oxf.1       11         Oxf.1       11         Oxf.1       11                                                                                                    | Leicestershire                 | 74                               | Synthesis and some second                                                                                                    |
| Lei.1       54         Lin.       126         Lin.1       33         Lon.0       10         Lon.       10         Mid.       2         Mid.       2         Nortolk       109         Nrf.       75         Nrf.1       34         Northamptonshire       159         Nhp.1       91         Nhp.2       22         Northumberland       116         Not1.       241         Not1.       241         Not1.       22         Not1.       22         Not1.       22         Not1.       22         Not1.       22         Not1.       22         Not1.       22         Not1.       22         Not1.       22         Not1.       22         Not1.       22         Not1.       22         Not1.       22         Not1.       24         Not1.       20         Oxfr.       11         Oxf.       11         Oxf.       11         Oxf.       12 </th <th>Lei.</th> <th>20</th> <th>10-19 %</th>                                                                                                    | Lei.                           | 20                               | 10-19 %                                                                                                    |
| Lincolnshire         159           Lin.         126           Lin.         126           Lin.         133           London         10           Lon.         10           Middlesex         2           Midd.         2           Norfolk         109           Nrf.         75           Nrf.         75           Nrf.         75           Nnp.         46           Nhp.1         91           Nhp.2         22           Nothamptonshire         159           Nhb.         175           Nhb.         175           Not.         22           Not.         42           Not.         42           Not.         42           Not.         42           Not.         42           Not.         42           Not.         42           Not.         42           Not.         2           Not.         2           Not.         2           Not.         2           Not.         2           Not.         1                                                                                                    | Lei.1                          | 54                               | 20-29 %                                                                                                    |
| Lin. 1 22<br>Lin. 1 33<br>London 10<br>Middlesex 2<br>Mid. 2<br>Mid. 2<br>Mid. 2<br>Mid. 2<br>Mid. 2<br>Mid. 12<br>Mid. 12<br>Mid. 12<br>Norfilk 109<br>Nrf. 75<br>Nrf. 1 34<br>Northamptonshire 159<br>Np. 46<br>Nhp. 1 91<br>Nnp. 2<br>Northumberland 416<br>Nhb. 175<br>Nnb. 175<br>Nnb. 175<br>Nnt. 42<br>Nott. 42<br>Not. 42<br>Not. 42   | Lincolnshire                   | 159                              |                                                                                                    |
| Lin.1 33<br>London 10<br>Lon. 10<br>Niddlesex 2<br>Mid. 2<br>Norfolk 109<br>Nrf. 75<br>Nrf.1 34<br>Northamptonshire 159<br>Nhp. 46<br>Nhp.1 91<br>Nhp.2 222<br>Nortnumberland 416<br>Nhb.1 75<br>Nhb.1 241<br>Not. 422<br>Not. 422                                             | Lin.                           | 126                              | 50-59 % S                                                                                                    |
| London         10           Lon.         10           Middlesex         2           Middlesex         109           Nrf.         75           Nrf.         75           Nrf.         76           Nhp.         46           Nhp.         46           Nhp.         46           Nhp.         46           Nhp.         46           Nhp.         416           Nhb.         175           Nhb.         175           Nhb.         175           Nhb.         175           Nhb.         175           Nhb.         175           Nhb.         175           Nhb.         121           Not1         22           Not2         13           Not2         13           Not3         1           Oxfordshire         22           Oxf.         11           Oxf.1         11           Dublocking         10                                                                                                    | Lin.1                          | 33                               | 00-89 %                                                                                                    |
| Lon.       10         Midd.       2         Mid.       2         Norfolk       109         Nrf.       75         Nrf.1       34         Northamptonshire       159         Nhp.1       91         Nhp.1       91         Nhp.1       91         Nhb.1       22         Nottinghamshire       78         Not.       42         Not.       42         Not.       42         Not.       42         Not.       42         Not.1       22         Not.       42         Not.3       1         Oxfordshire       22         Oxf.1       11         Oxf.1       11         Oxf.1       12                                                                                                    | London                         | 10                               | 80-89 % ··· ··· ··· ··· ··· ··· ··· ··· ···                                                                                                    |
| Middlesex     2       Mid.     2       Mid.     2       Norfolk     109       Nrf.     75       Nrf.     76       Nrf.     76       Northamptonshire     159       Nhp.     46       Nhp.1     91       Nnb.1     22       Northumberland     416       Nhb.     175       Nnb.1     121       Not1.     42       Not1.     42       Not.1     22       Not.2     13       Not.3     1       Oxfordshire     22       Oxf.1     11       Oxf.1     11       Durded kina     18                                                                                                    | Lon.                           | 10                               | 2 00 %m                                                                                                    |
| Mid.         2           Norfolk         109           Nrf.         75           Nhp.         46           Nhp.         46           Nhp.         46           Nhp.         46           Nhp.         46           Nhp.2         22           Not.         75           Nhb.1         241           Not.         421           Not.         42           Not.         42           Not.         42           Not.         42           Not.         42           Not.         42           Not.         42           Not.         42           Not.         42           Not.         42           Not.         42           Not.3         1           Oxfordshire         22           Oxf.1         11           Dublock bin         19                                                                                                    | Middlesex                      | 2                                |                                                                                                    |
| Norfolk         109           Nrf.         75           Nrf.         34           Northamptonshire         159           Nhp.         46           Nhp.         46           Nhp.         46           Nhp.         46           Nhp.         46           Nhp.         41           Nhb.         175           Nhb.         175           Nhb.         175           Not.         22           Not.         241           Not.         22           Not.         22           Not.         22           Not.         22           Not.         22           Not.         22           Not.         22           Not.         22           Not.         22           Not.3         1           Oxfordshire         22           Oxf.         11           Oxf.1         11                                                                                                    | Mid.                           | 2                                | = the second second sec |
| Nrf.         75           Nrf.         34           Northamptonshire         159           Nhp.         46           Nhp.1         91           Nntb.1         91           Nnb.         175           Nnb.         175           Nnb.         175           Nnb.1         241           Nottinghamshire         78           Not.         42           Not.         42           Not.         42           Not.1         22           Not.3         1           Oxfordshire         22           Oxf.1         11           Oxf.1         11           Dublock bin         18                                                                                                    | Norfolk                        | 109                              |                                                                                                    |
| Nrf.1     34       Northamptonshire     159       Nhp.1     91       Nnp.2     22       Northumberland     416       Nhb.1     241       Not.1     241       Not.1     241       Not.1     242       Not.1     22       Not.1     22       Not.2     13       Not.3     1       Oxtordshire     22       Oxt.1     11       Oxt.1     11       Dublockbine     18                                                                                                    | Nrf.                           | 75                               |                                                                                                    |
| Northamptonshire         159           Nhp.         46           Nhp.1         91           Nhp.2         22           Northumberland         416           Nhb.1         241           Not.         421           Not.         422           Not.         422           Not.         422           Not.         422           Not.         42           Not.         42           Not.         42           Not.         42           Not.         42           Not.3         1           Oxfordshire         22           Oxf.1         11           Oxf.1         11           Dublockbine         18                                                                                                    | Nrf.1                          | 34                               |                                                                                                    |
| Nnp.     46       Nnp.     46       Nnp.1     91       Nnp.2     22       Not.     175       Nnb.1     241       Notinghamshire     78       Not.     42       Not.     42       Not.1     22       Not.2     13       Not.3     1       Oxfordshire     22       Oxf.1     11       Oxf.1     11                                                                                                    | Northamptonshire               | 159                              |                                                                                                    |
| Nnp.1         91           Nnp.1         91           Nnp.2         22           Northumberland         416           Nhb.         175           Nhb.1         241           Nottinghamshire         78           Not.1         22           Not.1         22           Not.2         13           Not.3         1           Oxfordshire         22           Oxf.1         11           Dutlordebine         18                                                                                                    | Nhp.                           | 46                               |                                                                                                    |
| Nnp.2         22           Northumberland         416           Nnb.         175           Nnb.1         241           Nottinghamshire         78           Not.1         22           Not.1         22           Not.2         13           Not.3         1           Oxtordshire         22           Oxt.1         11           Oxt.1         11                                                                                                    | Nhp.1                          | 91                               |                                                                                                    |
| Nortinumberiand         416           Nhb.         175           Nhb.1         241           Not.1         241           Not.         42           Not.         42           Not.         42           Not.1         22           Not.2         13           Not.3         1           Oxfordshire         22           Oxf.1         11           Oxf.1         11                                                                                                    | Nhp.2                          | 22                               |                                                                                                    |
| NDD.         173           NnD. 1         241           Not.1         42           Not.1         22           Not.2         13           Not.3         1           Oxfordshire         22           Oxf.1         11           Oxt.1         12                                                                                                    | Northumberland                 | 416                              |                                                                                                    |
| NDD: 1         241           Not.         42           Not.1         22           Not.2         13           Notfordshire         22           Oxf.0         11           Oxf.1         11           Dutlandchira         18                                                                                                    | NDD.                           | 1/5                              |                                                                                                    |
| Not.         42           Not.1         22           Not.2         13           Not.3         1           Oxfordshire         22           Oxf.         11           Oxf.1         11           Dubackhira         10                                                                                                    | ND.1                           | 241                              | and the second second sec                                                                                                    |
| NoL         42           Not.1         22           Not.2         13           Not.3         1           Oxfordshire         22           Oxf.         11           Oxf.1         11                                                                                                    | Nottingnamsnire                | 13                               |                                                                                                    |
| Not.1         22           Not.2         13           Not.3         1           Oxfordshire         22           Oxf.         11           Oxf.1         11           Overlaphing         10                                                                                                    | Not 1                          | 42                               |                                                                                                    |
| Not.3 1<br>Oxfordshire 22<br>Oxf. 11<br>Oxf.1 11<br>Putlandchira 19                                                                                                    | Not 2                          | 13                               |                                                                                                    |
| Oxfordshire         22           Oxf.         11           Oxf.1         11           Bullandshire         18                                                                                                    | Not 3                          | 1                                |                                                                                                    |
| Oxf. 11<br>Oxf.1 11                                                                                                    | Oxfordshire                    | . 22                             |                                                                                                    |
| Oxf.1 11<br>Buttandebira                                                                                                    | Oxf                            | 11 22                            |                                                                                                    |
| Dutingchira 10                                                                                                    | Oxf.1                          | 11                               | The second second secon |
|                                                                                                    | Butlandehira                   | 10                               | approximate a second second second second second second second second second second second second second second                                                                                                    |

Figure 12: Search for dialect words in English counties affiliated with Dutch etymology (incl. Old and Middle Dutch and Flemish), plus distribution map with regard to counties

The map reveals the relatively strong impact of Dutch on dialect in Kent and along the North Sea coast up to Northumberland and along the Scottish border. It is based on the county-specific figures visible in the retrieval window after they have gone through a process of being normalised in relation to the sum total of references to the counties concerned, irrespective of the additional reference to the Dutch/Flemish etymological background.

When areas outside the UK are concerned, a world map pops up instead of the more usual map of the British Isles. Note that there are also two alternative options of maps in addition to the "political" (i.e. outline) map, a physical map and a hybrid one. Whichever option is preferred, one can always click on an area-specific abbreviation, for example, Yks., to see on the map where it is, what the abbreviation stands for and what the numerical basis of the attributed colour is..

The etymological filter also allows searches for specific etyma, including possibly morphemic strings as well as graphemes, such as  $\langle a \rangle$  and  $\langle 3 \rangle$ , with both strings and languages provided. The sorting routine offers the option of getting the findings in a language-specific order so that all Old English etyma, for example, are found side by

side. The strings searched for have to be typed into the general query box. Figure 13 illustrates this option with the string  $\langle x \rangle$  by showing an extract of the screen.

|                                               | EDD reference  | es 📃 EDD ONLINI                 | E Guide 🗌 contact |             |                   |          |
|-----------------------------------------------|----------------|---------------------------------|-------------------|-------------|-------------------|----------|
| EDD Online 4.0 🛛 🖉 🌽                          |                |                                 |                   |             |                   |          |
| search a last result go                       | clear          | search protocol                 | æ                 |             |                   | ŀ        |
| search in simple                              | advanced       | search filters                  |                   |             |                   |          |
|                                               |                | dialect areas                   | parts of speech   | phonetic    | etymology         |          |
|                                               |                |                                 |                   |             |                   |          |
|                                               |                | usage labels                    | s sources         | morphemic   | ume spans         |          |
| 153 items in 138 entries found column 2 count | ed 🗸 🗖 Reverse | entry                           |                   |             | map image context | ~        |
| Dan. spr <b>æ</b> tte                         | 1 ^            |                                 |                   |             |                   |          |
| Goth. nægl                                    | 1              |                                 | ONLY              |             |                   |          |
| Icel. sæing                                   | 1              |                                 |                   |             |                   |          |
| lcel. sæng                                    | 1              | select all                      | search etymologi  | ical string |                   |          |
| lcel. t <b>æ</b> gja                          | 1              | Anglian (OF                     | )                 |             |                   | <b>^</b> |
| lcel. tæma                                    | 1              | Anglo-Frenc                     | :h                |             |                   |          |
| Icel. tæta                                    | 1              | Arabic                          |                   |             |                   |          |
| MDan. hāmær                                   | 1              | Breton                          |                   |             |                   |          |
| ME. hæse                                      | 1              | Celtic                          |                   |             |                   |          |
| ME. Þri ampres were an mancyn ær              | 1              | Cornish                         |                   |             |                   |          |
| nis to-cyme                                   |                | <ul> <li>Danish</li> </ul>      |                   |             |                   |          |
|                                               | 1              | Dutch                           |                   |             |                   |          |
| mod. Icel. garostæol                          | 1              | <ul> <li>English (mo</li> </ul> | dern)             |             |                   |          |
| Nisw. gaestning                               | 1              | Flemish                         |                   |             |                   |          |
| Nnb. aenner                                   | 1              | French                          |                   |             |                   |          |
| Norw dial blacker                             | 1              | Frisian                         |                   |             |                   |          |
| Norw dial faoria                              | 1              | Gaelic                          |                   |             |                   |          |
| Norw dial hassa                               | 1              | Germania                        |                   |             |                   |          |
| Norw dial heggieber                           | 1              | Germanic<br>Gothic (Moe         | en Gothic)        |             |                   |          |
| Norw dial horngiæla                           | 1              | Greek                           |                   |             |                   |          |
| Norw dial ki <b>æ</b> ra                      | 1              | ☐ Hebrew                        |                   |             |                   |          |
| Norw dial læm                                 | 1              | □ Irish                         |                   |             |                   |          |
| Norw, dial, skræl                             | 1              | 🗌 Italian                       |                   |             |                   |          |
| Norw, dial, smære                             | 1              | 🗌 Kentish (OE                   | .)                |             |                   |          |
| OE, fræc                                      | 1              | 🗌 Latin                         |                   |             |                   |          |
|                                               |                | □ Low Germa                     | n                 |             |                   |          |

Figure 13: Words with ash-ligature arranged language-wise (filter etymology)

# 3.9. Time spans

The *EDD* does not offer any direct information on the time of usage of a certain form or word, but only the dates of the sources provided for evidence (in the case of written sources). These source references, of course, do not equally cover all periods of the English language, given that the *EDD*, unlike the *OED*, is not primarily a historical dictionary. Nevertheless, the generally large number of source references allows for valid conclusions concerning the time of usage.

Our pool of dates is only one of years; months and other more precise information had to be ignored. Circumscriptive time references, however, of the type "in the first quarter of the 19th century", have been normalised and transformed into clear numbers of years or of spans of years (in this case, to 1801-1825).

Users can activate either of two modes: *time span* or *exact or truncated year* (see Figure 14).

| search protocol IN (he  | adword)         |                 |            |             |           | •    |
|-------------------------|-----------------|-----------------|------------|-------------|-----------|------|
| search filters          |                 |                 |            |             |           |      |
| dialect areas           | parts of speech | phonetic        |            | etymology   |           |      |
| usage labels            | sources         | morphemic       | ) 🚺        | ime spans   |           |      |
| entry                   |                 |                 | map        | image       | context   | ~    |
| refers to who           | le entry        | re              | fers to se | arch string | 9         |      |
| span of time between 70 | 00 and 1904     | exact or trunca | ated year  |             |           |      |
| from: to:               | cancel          | date of pub     | llic. 🗌 da | te of edit. | 🗌 fuzzy c | late |

Figure 14: The two modes of time reference

In the first mode, users may fill in two years to mark the span of time they are interested in, such as 1840 to 1849, and thus produce a list of the headwords whose time of popularity, i.e. the phase of publication dates, overlaps at least at one point in time with the searched time span. Entries are excluded in retrievals if their spans of time do not overlap with the spans searched for.

The query result of mode 1 is illustrated in Figure 15, with the entry-specific spans of time in the retrieval window on the left and the first entry opened.

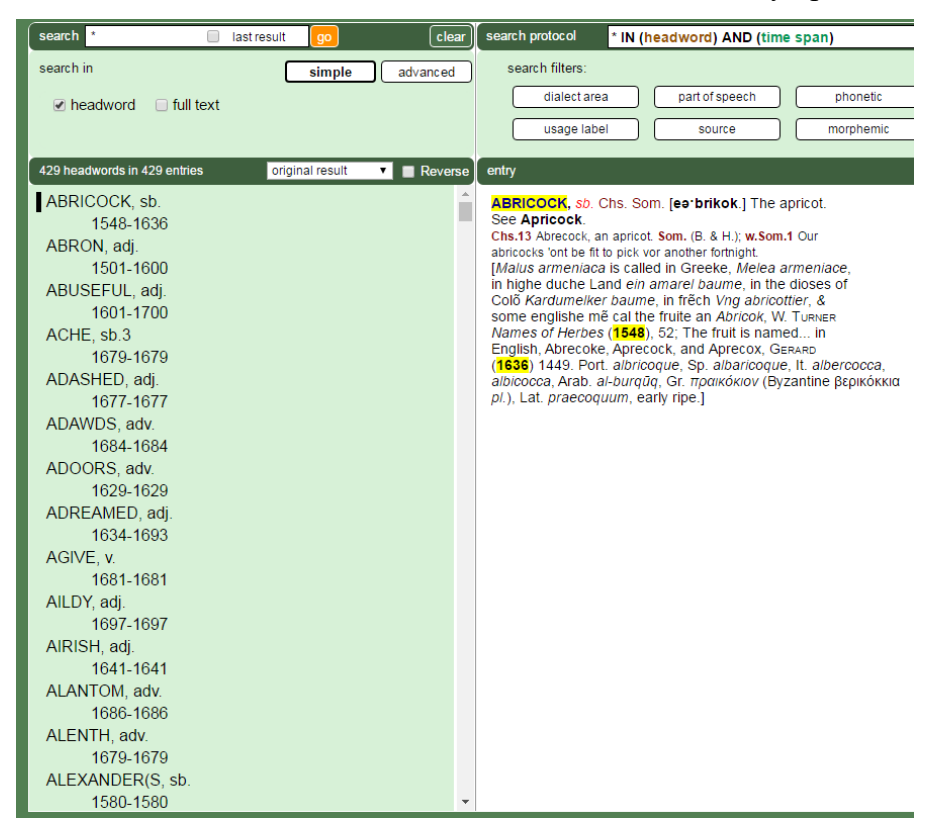

Figure 15: Search for time span (= mode 1), with example of entry ABRICOCK

18

The second mode of the time filter (see again Figure 14) is meant for temporal closeup studies. Here, searches for time do not refer to entries as a whole (as in mode 1), but to their sub-sections, for example, *compounds* or *variants*. This higher degree of referential precision is, of course, an advantage. However. if users type in the year number "1840", only exact hits are retrieved, unfairly excluding cases with sources from, for example, 1839 and 1841. Therefore, this pinning down of dates to a single year also has a clear disadvantage. It could, however, be of interest, for example, for users focusing on a particular year, such as the last years covered by Wright, 1903 and 1904. Moreover, truncation is possible: "190\*" means "1900" to "1905" (there is no later year). By the same token, a search for "18\*" in this mode includes the whole of the 19th century and retrieves the exact years concerned.

# 4. Retrieval window (general tools and advanced mode)

# 4.1. General mode of highlighting and use of colour

In the retrieval window, on the left of the interface, the entries are always automatically added (in capital letters). The strings of the query appear in boldface. The clicked and, thus, opened element (headword, or whatever) is marked by a vertical stroke to the left of that element. In the entry window (on the right) the elements searched for are highlighted. Here the main units of the entry come in different colours: the headwords in blue, the parts of speech in red, etc. The text is presented without the line-breaking of words by hyphens and other layout details that are liable to "confuse" the computer, but with the (frequent) complemented units of complex lexemes that were abbreviated in the original by hyphens (and are now marked by a light grey).

An alternative mode of presentation is that of the original images of the *EDD* entries, as found and reproduced from the paper version, in black and white. Users, including my own team, can, thus, always check the correctness of our editing. Figure 16 shows us this basic marking policy for PENT-HOUSE, one of the 53 findings in a query for *house*.

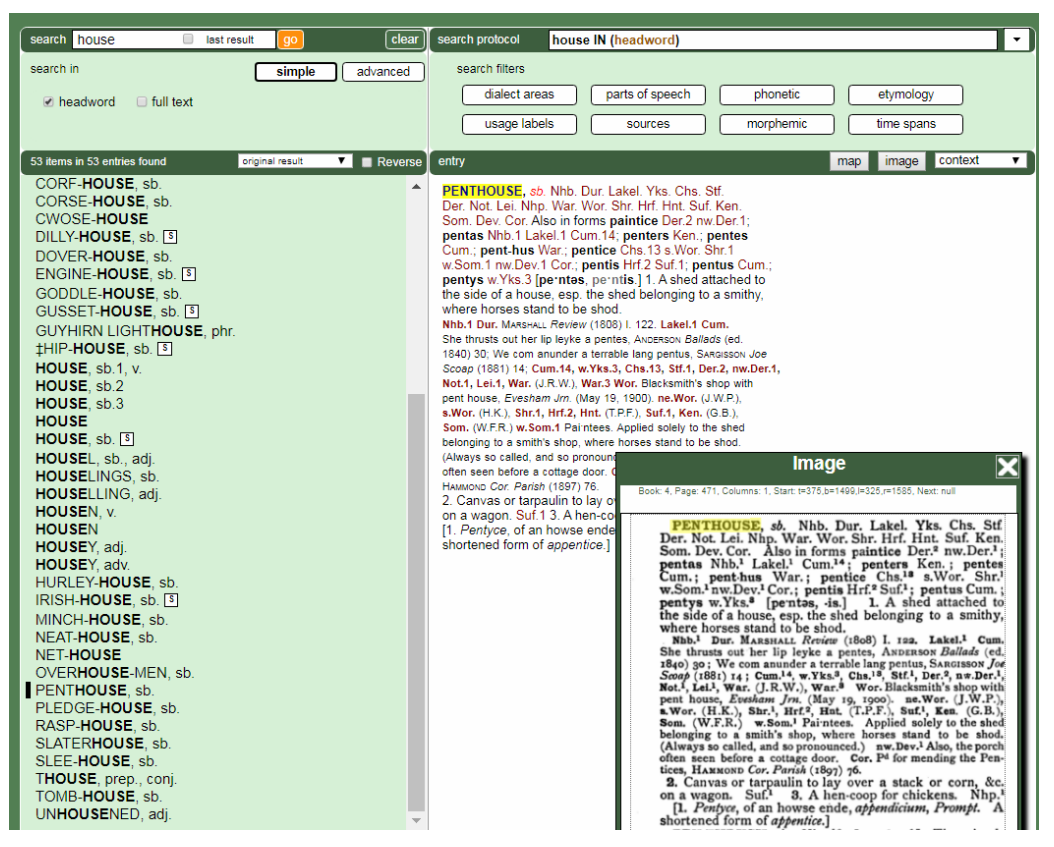

Figure 16: Text of the entry for PENTHOUSE with image of the EDD paper version

Figure 16 is still based on a query within the *simple* mode for *headwords*. Boldfacing and highlighting are, however, always the same, no matter what a query refers to.

# 4.2. Survey: retrieval window

With a click on *advanced* eight optional parameters are provided. All these have a significant share in the *EDD*'s content, but they are somewhat hidden within entries, unlike in most modern dictionaries, where many of these types, for example compounds, are lemmatised.

The sub-menu of the *advanced* button is given in Figure 17.

| EDD          | Online                 | 4.0                                              |                                     |                    | EDD referen                                   | ices |
|--------------|------------------------|--------------------------------------------------|-------------------------------------|--------------------|-----------------------------------------------|------|
| search       |                        | 🗌 last                                           | result                              | go                 | clea                                          | r) s |
| search i     | n                      |                                                  |                                     | simple             | advanced                                      |      |
| □ de<br>□ de | finitions<br>rivations | <ul> <li>citations</li> <li>compounds</li> </ul> | <ul><li>comr</li><li>comt</li></ul> | ments<br>pinations | <ul> <li>variants</li> <li>phrases</li> </ul> |      |
|              |                        |                                                  |                                     |                    |                                               | e    |

Figure 17: Search window of EDD Online in the advanced mode

As one can see in Figure 17, the *advanced* mode allows for access to eight parameters.

Before we start discussing these in detail, we should raise the general question as to which parameters can be combined with each other and how they can be combined with filters. The answer is given by the red frames surrounding unacceptable options. Figure 18 demonstrates the principle.

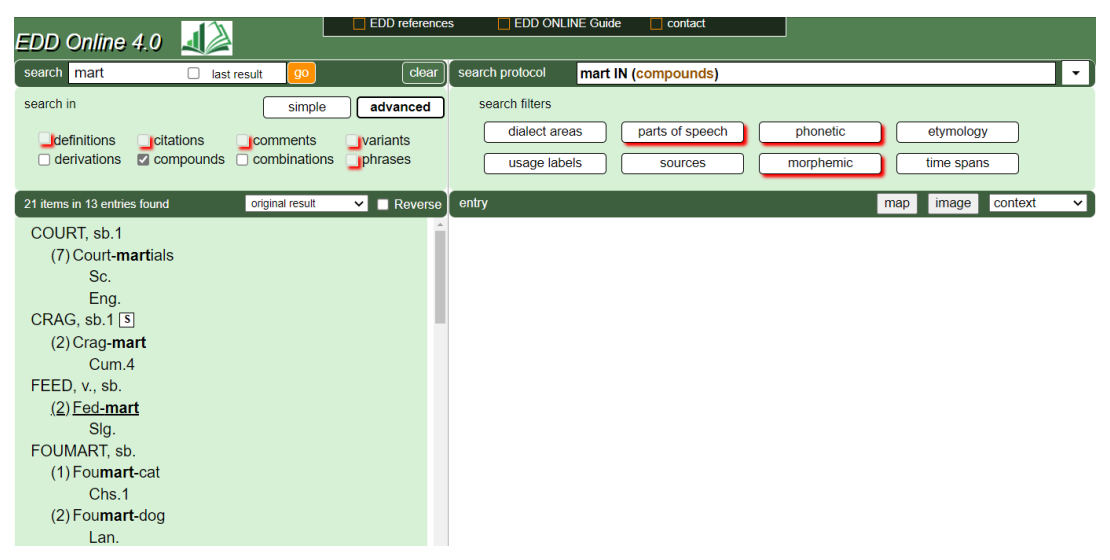

Figure 18: Marking acceptable and unacceptable combinations of parameters and filters

Figure 18 demonstrates that the search for *compounds* also allows for a simultaneous search for *derivations* and *combinations* but excludes pairings with *all other parameters*. As to the filters, only five of them can be combined with the parameters just focused on. While the inclusion of *phrases* would also have made sense here from the philological point of view, our programmers objected in this case (and a few other cases) because the structure of phrases was incompatible with the XQuery routine applied for compounds.<sup>1</sup>

# 4.3. Definitions

The first parameter, *definitions*, restricts a query to those sections of entries that topicalize the meaning of lemmas or word formations in them. This mode offers itself as a basis for studies of semantic fields. For example, users may search for *girl*, at the same time activating the dialect-button (for Scottish counties). They will then get 99 strings *girl* in the definition block, plus the dialects attributed to them (see Figure 19).

<sup>&</sup>lt;sup>1</sup> X-Query was our search language for writing our search commands.

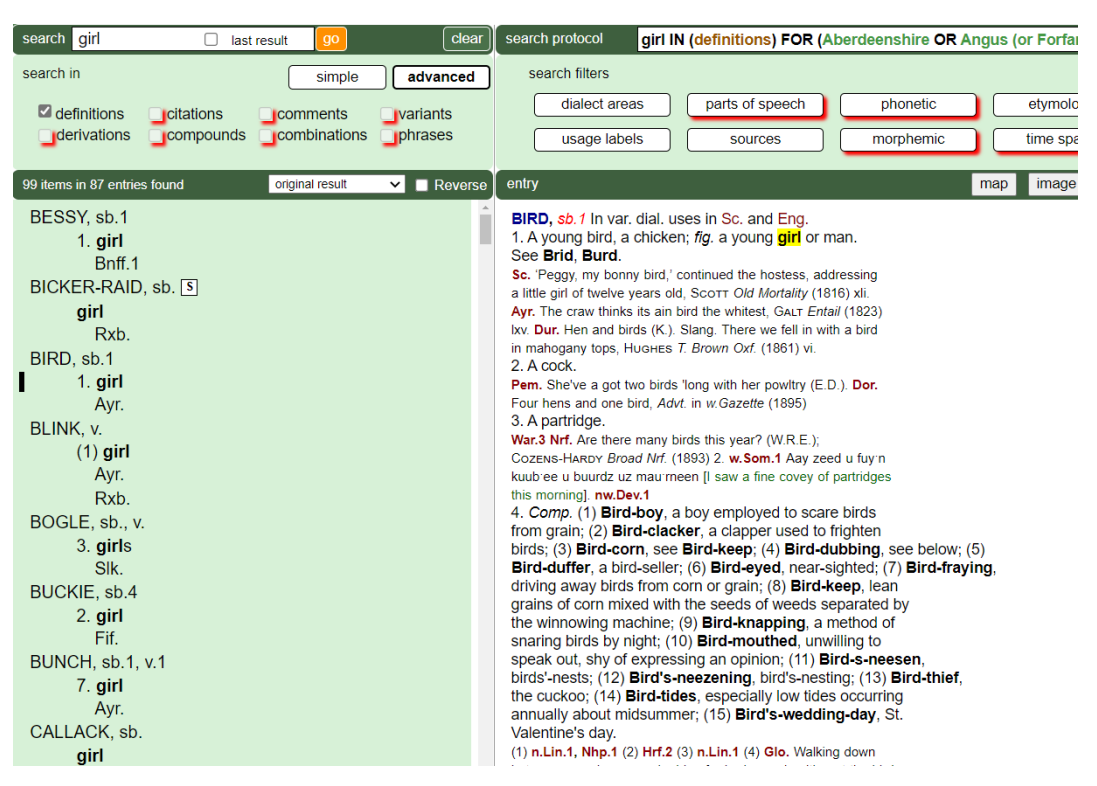

Figure 19: Search for *girl* as a string of definition (implicitly truncated), plus filter dialect area = all Scottish counties

Unlike in Version 3.0 of *EDD Online*, there is now a direct relationship between retrieved search strings and dialect areas, which is made transparent to the user by the addition of the *numerus currens* figures in the list of retrievals: the only occurrences of a search string retrieved are those that share the same counted section of an entry with the requested dialect areas. In the case of BIRD, this applies to the abbreviation for Ayrshire (Ayr.) in section 1 of the entry. As regards any of the other filters, they can also be added within the general limits, i.e. *usage labels, sources,* and *etymology* can likewise be opted for with terms of *definitions*.

The parameter *definitions* has also fundamentally been revised so that it now allows searches not only for strings, but also for complete texts, i.e. of whole definitions. Users may try out this additional query routine; however, when searching for \* in *definitions*, they should avoid overburdening the system by activating filters or by limiting the search in the first place. For example, they may retrieve the entry for BIRD (as a headword) and then, with the help of the *last-result* button, search for \* in *definitions* by adding all possible *dialect areas*. The result, particularly in the *column-2 counted* mode, will allow them to draw interesting conclusions as to the semantic productivity of the word *bird* in dialect.

# 4.4. Citations

*Citations* triggers searches for strings of texts quoted by Wright from sources. The syntax in these blocks of *citations* is the most unpredictable part of the entries. This

comes as no surprise because the "style sheet" of the often-abbreviated references variably depends on the authors quoted. The citations are, thus, a mixture of illustrative and explanatory text. Only the first type can provide evidence of authentic dialect text.

Two tools are provided for users to split up the two types of text. One is the option of a kwic-concordance routine, which provides the immediate neighbourhood of a string in the text (kwic = 'key word in context'). The concordance can be activated with a click on *citations* followed by another click on *with concordance* in the pop-up window. The default mode is *without concordance* because the production of the concordance takes extra time.

Figure 20 demonstrates the functioning of the parameter of *citations*, with *house* as a search string and the concordance mode activated.

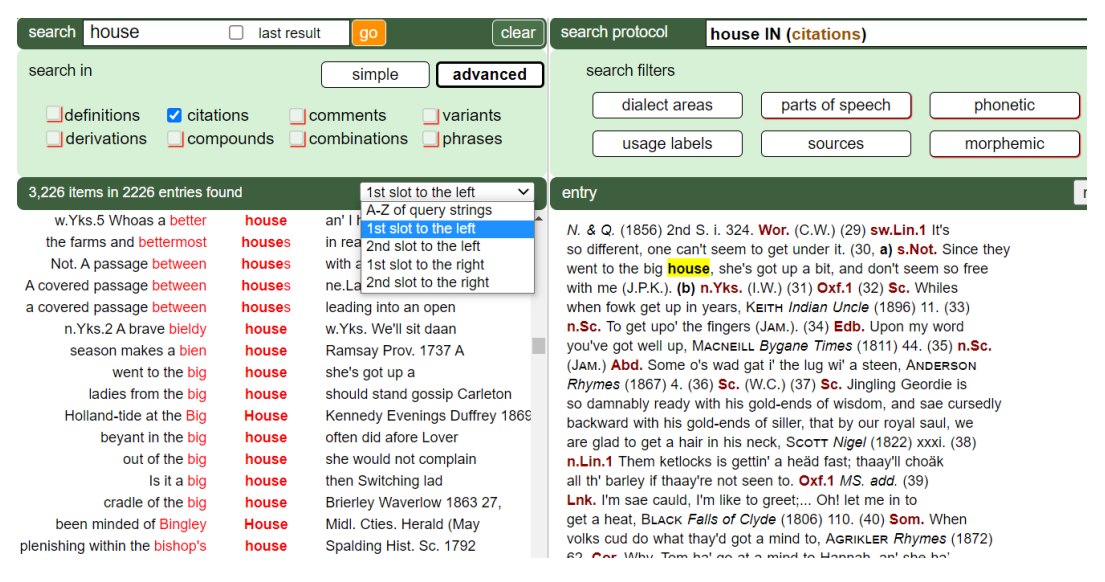

Figure 20: Search for *house* as a string of *citations*, with kwic-concordance

As Figure 20 reveals in the small window of a drop-down menu, additional sorting options are provided, allowing for users to arrange the retrieval list according to the first or second slot, either to the left or to the right. Moreover, users can, of course, opt for any of the filters compatible with generating a concordance, for example, by selecting a certain dialect area. This offers them a clearer picture of dialect keywords in context.

The second tool for creating context, new in EDD Online 4.0, can provide complete quotation texts.

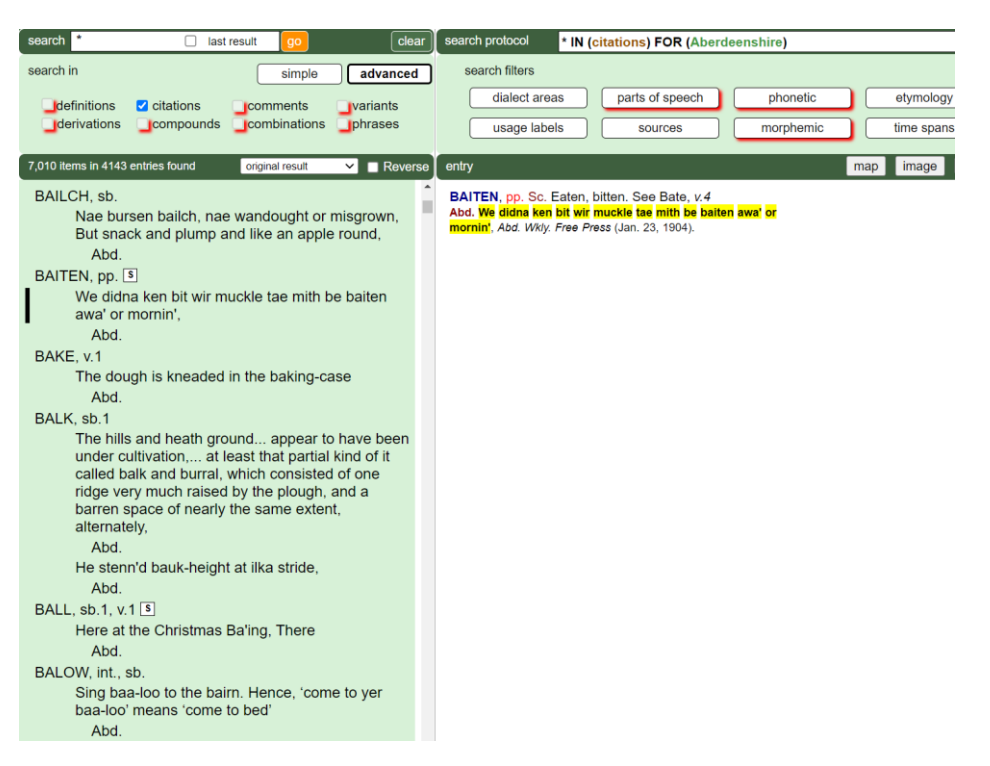

Figure 21: Searching for \* in citations, with dialect filter (county Aberdeenshire)

In Figure 21 I have selected Aberdeenshire. The retrieved passages of text are likely to include many Scotticisms from Aberdeenshire. The presentation mode is still that of the *original result*, with the quotations correlated with the headwords. In order to get a small Aberdeenshire corpus, users can change the sorting mode to *column 2 counted*; more than 7,000 quotations are then alphabetically arranged.

# 4.5. Comments

The *comments* attached by Wright at the end of entries are, from the point of view of dialectology, of secondary importance. They occasionally refer to dialects, particularly to American and other overseas English, but mainly topicalize literature (including Shakespeare, Chaucer and medieval anonymous works), as well as the history of English before the 18th century and etymology. They also often refer to affixes. Moreover, they contain many labels.

*Comments* generally refer to entries as a whole, so that the more general search for *headwords* seems, by and large, more advisable, as such a search would cover the whole entry. All relevant information concerning strings in the *comments* can be retrieved this way.

Searches for complete texts (\*) in *comments*, however, are a different matter. Similar to the built-in function of providing coherent citations (see 4.4), we have now implemented the option of retrieving the complete comments. Combined with any of the four filters that are accessible, for example, Dutch OR Flemish as an etymological

marker, the production of the *comments* concerned can be seen as a treasure trove – as Figure 22 may illustrate.

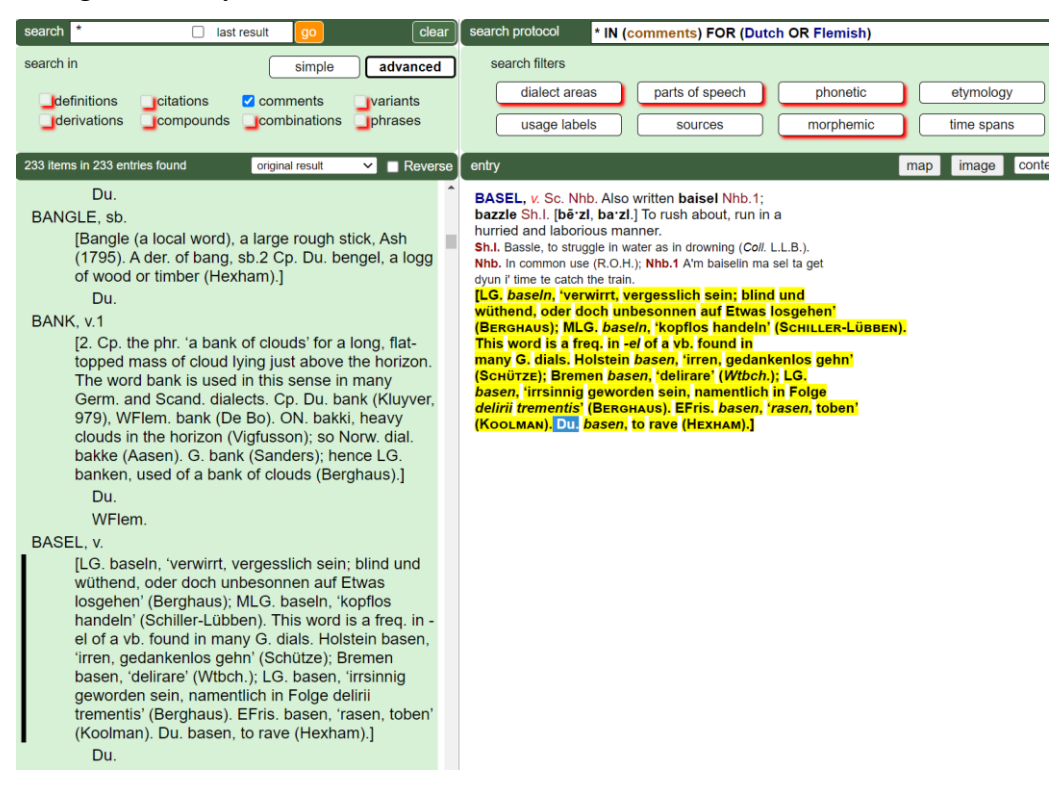

Figure 22: Text-search for comments, with a focus on Dutch OR Flemish etymons

# 4.6. Variants

Most of the *variants* that have been tagged by us as such are – as in the *Oxford English Dictionary* – phonological and spelling variants, but some are also generally lexical or semantic "variants", i.e. synonyms or homophones/polysemes. As regards filters, variants can only be combined with *dialect areas*. The compatibility of other filters in EDD Online 3.0 has been cancelled because their correlation with variants turned out to be misleading: the other filters practically always refer to units in an entry other than the variants.

Figure 23 shows a search for *variants* beginning with a *y*-, combined with the dialect filter (all English counties).

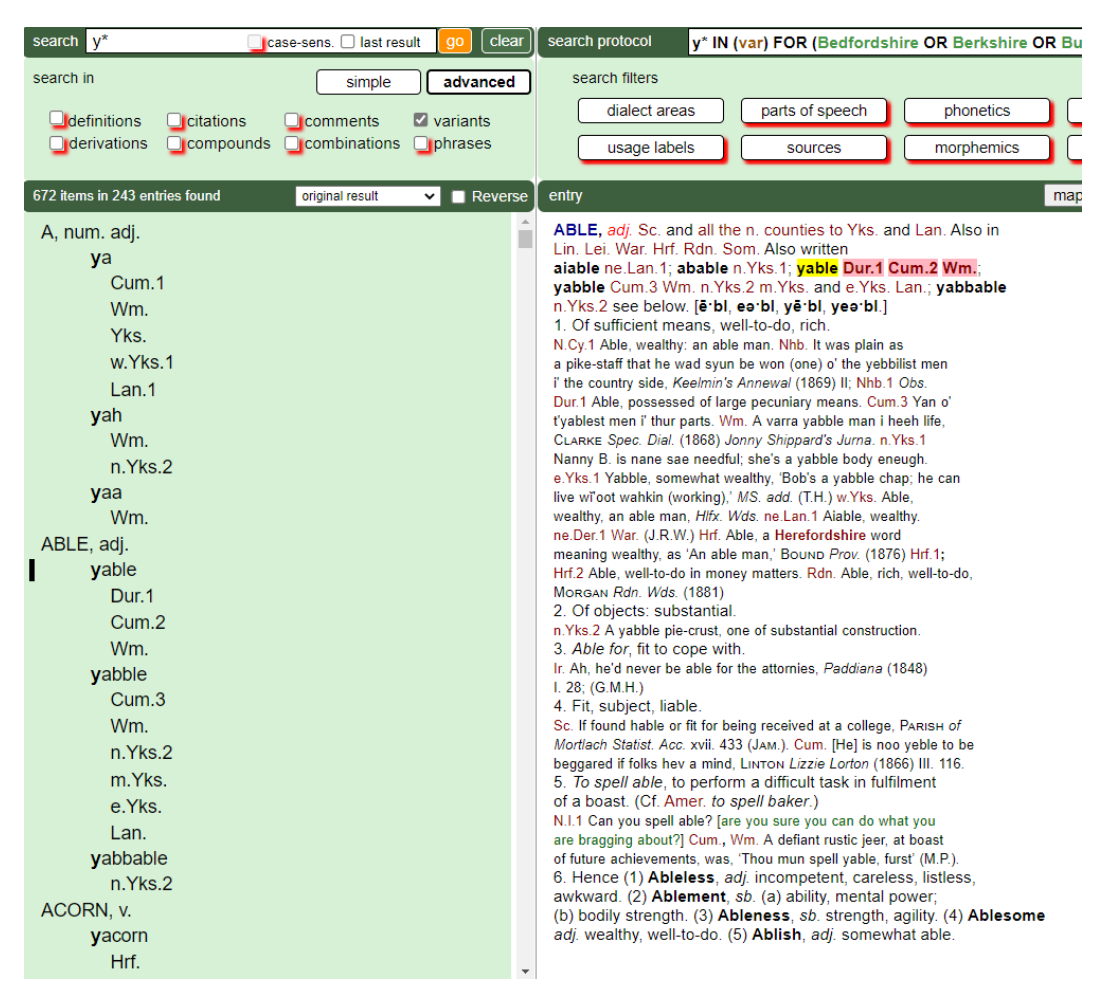

Figure 23: Parameter variants combined with dialect filter "all English counties"

My query in Figure 23 is motivated by the role of so-called *j-insertion* (with /j/ represented by <y>), which I examined in Markus 2011. This dialectal deviation from the English standard, a phenomenon complementary to *h-dropping*, was common practice in the LModE period. Figure 23, after the result's rearrangement in the *column-2 mode*, would show the distribution of *y*-variants, such as *yalhoose* for 'alehouse', in English counties.

# 4.7. Derivations

While Wright's concept of "derivations" was surprisingly correct, there have occasionally been contestable cases where the "bound" quality of a prefix or suffix, the prerequisite of a derivation, may be questioned. In the Innsbruck project, we did not want to investigate this issue theoretically, but usually followed Wright, who, in the *EDD*, generally introduces derivations by the introductory marker *hence*. In rare cases, however, *hence* has also been used for the introduction of other types of word formation, for example, "combinations". In our work this was no big problem as long as the types were clearly kept apart. But occasionally the *EDD* provides different groups of word formation under the heading "hence", or under some other heading.

Such cases of inconsistency took us extra time to disentangle, but our aim has been to keep the different types of word formation apart. Figure 24 demonstrates searches within the parameter *derivations*.

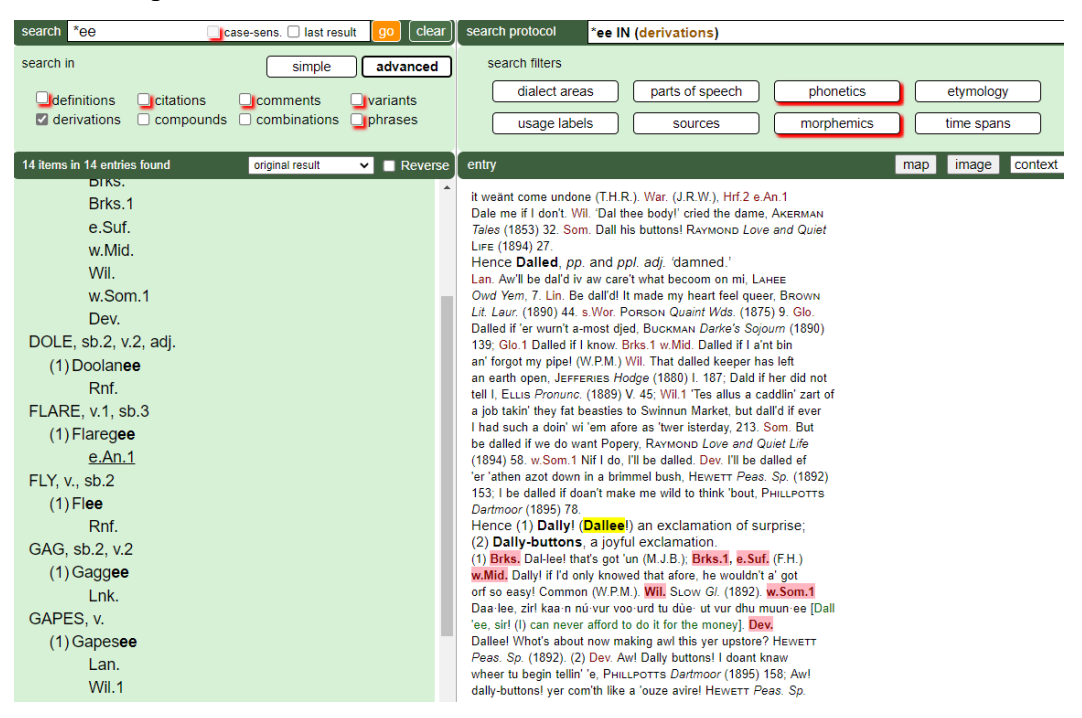

Figure 24: Search for derivations ending in -ee

There is an output in Figure 24 of 14 matches. Generally speaking, the parameter *derivations* permits a combination with all filters except *phonetics* and *morphemics*. The *dialect* filter is automatically activated.

Users interested in derivations may, however, make use of the filter *morphemics*, mentioned earlier, which offers a selective list of the most common bound pre- and suffixes. The advantage of this filter is that it does not only find derivations **within** entries and that it neatly marks them as such (like *Gaggee* in Figure 24), but it also finds headwords that happen to be derivations. The search for *-ee* in the filter mode would have provided many more matches (namely 443, vs. the merely fourteen of Figure 24).

Note that in either search routine concerning morphemes, the query is based on the mere string *\*ee*, no matter whether it is morphemically functional or not. Therefore, findings such as *agree* and *flee* have to be eliminated from the retrieval list.

# 4.8. Compounds

The usual introductory marker in the original text is "Also in comp". The high frequency of this marker is in line with the observation that dialects are extremely creative, even hyper-productive in compounding (cf. Markus 2012). Accordingly, compounds in the *EDD* may be a very promising field of study in dialectology.

One point of warning may be added. Hyphenation is a non-reliable criterion of compounding. After all, Wright was mainly confronted with spoken dialect use and, thus, obviously found it difficult or impossible to decide in individual cases whether a compound had to be hyphenated when written down, or not. His quotations confirm the generally inconsistent use of hyphens in dialect texts. Accordingly, the hyphens Wright has actually used in practically all compounds – very short ones so that they could almost be addressed as points – are ambiguously bi-functional: they always mark the morphemic border between the constituents of compounds, and they additionally suggest hyphens in many cases.

The filters to be combined with compounds are: *dialect areas, etymology, usage labels, sources* and *time spans*. Note that the dialect areas, if not specified by the user, are by default added in the retrieval output.

In the example of Figure 25, the search string *\*man*, combined with the filter "all English counties", has produced 156 matches.

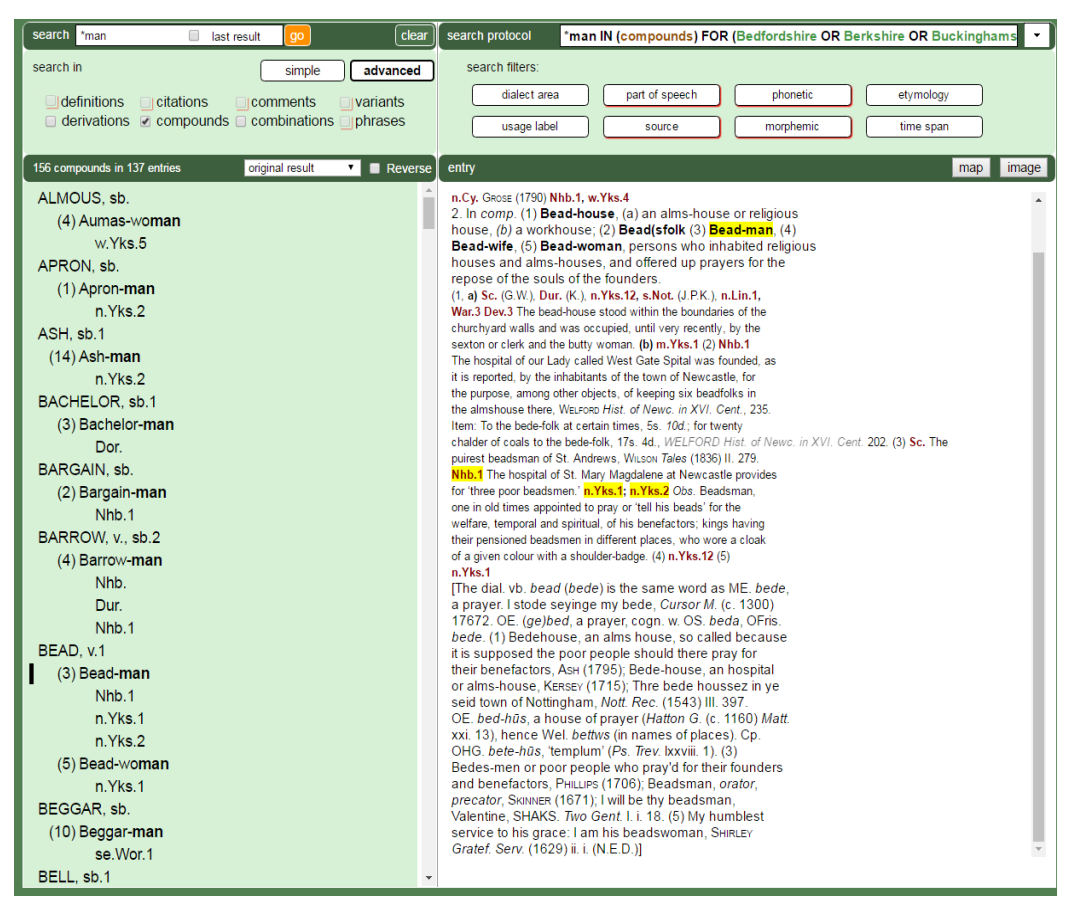

Figure 25 Search for \*man in compounds, filtered by "all English counties"

# 4.9. Combinations

*Combinations* show a lower degree of juncture between their elements than *compounds*, a difference which probably goes hand in hand with factors such as (a)

young age of the coining concerned, (b) (still) separate spelling of the elements of the combination, and (c) the lack of the typical compound stress pattern, i.e. lack of the initial stress. In addition to these features we may say with Onysko (2010) that "combinations" in Wright's sense tend to be multi-word non-nominal or only partly nominal constructions, usually with orthographic separation. By contrast, "compounds" are nearly always "two-word nominal" constructions with "orthographic unity" (if we ignore the dot-like hyphen), and phrases tend to be constructions of three or more "content and function words [...] in orthographic separation" (2010: 143).

Which of the filters do *combinations* allow? The answer is, the same as the *compounds*, i.e. *dialect areas, etymology, usage labels, sources,* and *time spans*.

The equally important role of *combinations* vs. *compounds* in the *EDD* can be gathered from the high number of matches in the query shown in Figure 26: 136 occurrences. The search string and the filter (all *English counties*) were the same as with *compounds*.

| search *man last result go clear                                                                                                    | search protocol *man IN (combinations) FOR (Bedfordshire OR Berkshire OR Buckinghan                                                                                                    |
|----------------------------------------------------------------------------------------------------|----------------------------------------------------------------------------------------------------|
| search in simple advanced<br>definitions citations comments variants<br>derivations compounds combinations phrases                                                                                                    | search filters:<br>dialect area part of speech phonetic etymology<br>usage label source morphemic time span                                                                                                    |
| 131 combinations in 111 entries original result 🔹 Reverse                                                                                                    | entry map image                                                                                                    |
| BLIND, adj.         1           (5) Blind-man         Wil.1           BOAT, sb.         (2) Board-man           SUS.         CANDY, sb., v.           (2) Candy-man         Nhb.1           Nhb.         Dur.           CATCH, v.         (8) Catch-man           n.Lin.1         CUCKOO, sb., v.           (4) Cuckoo's footman         Glo.           Glo.1         CUNNING, sb., adj.           (2) Cunning man         Not.           Nhp.2         se./Vor.1           Shr.1         Hrf.           Ess.         Sus.           Sus.         Hmp.           Dor.         Cor. | ordinary rotation; (5) Catch-day, a tenant's obligation; see below;<br>(6) Catch-fly, the snapdragon, Antimhinum majus; (7) Catch-grass,<br>goose-grass, Galum Aparine; (8) Catch-match, a match of<br>great advantage to one side; (10) Catch-rogue, (a) a constable<br>or ballift, (b) see Catch-grass; (11) Catch-watch, a match of<br>great advantage to one side; (10) Catch-rogue, (a) a constable<br>or ballift, (b) see Catch-grass; (11) Catch-water, a drain for the<br>purpose of catching water from higher ground and carrying<br>it into a main drain, without lowing over the lower lands;<br>(12) Catch-weed, see Catch-grass; (13) Catch-weight, a term used by hay-cutters<br>when they cut hay into trusses of no particular<br>weight; (14) Catch-work, chance work, a day here and there<br>without regular employment; (15) Catch-work men, men who<br>take irregular work in agriculture, &c.<br>(1) Lan. That ut mak' a trae catch-bo if it ud some hoosted<br>lapt reaund. Abo-th'-Vale's Xmae Dimer (1885) 12: Just like a bit<br>of a catch-bo. Weaw-Owd Cronies (1875) 221: (2) nw Dev.1<br>Ketch: (3) Som. Jewnes Dial w Eng. (1869) (4) n. Yks. (IW).)<br>War3 Wor: As good a tumip crop could be grown after early peas<br>as without them that was a catch cop. Evesham Jm. (Jan.<br>30, 1887) (5) Nhb.1 To go from the lord's house with a horse-load<br>of his goods, after sunise, and return before sunset, but<br>during that time on beyond a reasonable distance. Hoosow<br>Northumberiand, III. 67. (6) n.Lin.1 (7) Chs.13 (8) n.Lin.3 (9)<br>Sc. She made out the catch-macous water, Muize &<br>Sc. She made out the catch-macous water, Muize &<br>Sc. She made out the catch-macous water, Muize &<br>Sc. She made out the catch-macous water, Muize &<br>Sc. She made out the catch-macous water, Muize &<br>Sc. She made out the catch-macok sin' he<br>large class of catch-work-men, with their wives and families, have<br>to her where they can. HEAE, Pease. (1839).<br>3. To feth, take.<br>Gmg. Catch is nome tates and cabbages (E. D.) Oxf., Bdf. Go<br>and keeth a pail of water (JWB).<br>4. Of mik, puddings. &c.: to hurn Sightly and stick to<br>the pain in boiling. G |
| (3) Cunning woman                                                                                                    |                                                                                                    |

Figure 26: Search for combinations with \*man (plus filter all English counties)

Before we leave the parameter of *combinations*, it should be repeated that this parameter can be combined with *compounds* and *derivations* in one query. We have

implemented this facility mainly because Wright's division between the three categories is not always linguistically reliable.

# 4.10. Phrases

Given Onysko's definition, mentioned above, that "phrases" in the *EDD* are three or more "content and function words [...] in orthographic separation" (2010: 143), the modern, more strictly syntactic definition of "phrase" must be taken with a grain of salt. Users interested in phrasal verbs, for example, should try to find them under both *phrases* and *combinations*. Clearly Wright's prototypical concept of a "phrase" included, apart from similes and proverbs. multi-word idiomatic expressions, (cf Onysko 2010: 143).

Notwithstanding this lack of full clarity in the definition of phrases, I present an example in Figure 27 which illustrates the prolific role of common verbs in the formation of phrases.

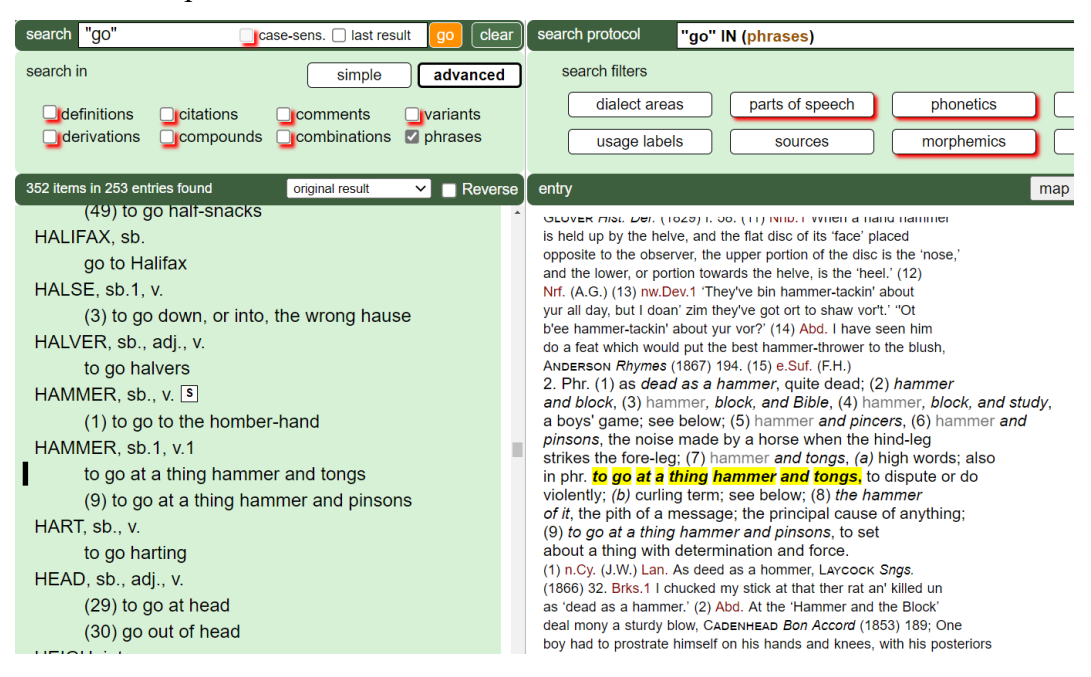

Figure 27: Search for phrases with (non-truncated) go

The 306 matches shown in Figure 27 give rise to the suspicion that phrases, in the particular shape of "compositional predicates"<sup>2</sup>, play a more important role than in the English standard.

The parameter *phrases* allows for the same optional filters as the *compounds* and *combinations*, i.e. *dialect areas, etymology, usage labels, sources,* and *time spans.* The filter usage *labels*, for example, would encourage the selection of

<sup>&</sup>lt;sup>2</sup> Cf Brinton and Akimoto 1999, and my review of this book in *Anglia* 122 (2004): 491-494.

figurative/metaphorical phrases. Irrespective of the filters, searching for *phrases* means that users type in a lexical part of the phrases and get the phrases in their complete extension. Needless to add that users can also search for phrases as such, i.e. without typing in a keyword in the search box. Criteria of selection would then come from any of the five filters.

# 5. Final remarks

This guide to the interface of *EDD Online* is intended as a go-to source of help for users dealing with our software's complex options. After over a year of applying the new platform myself, I am convinced that its value for English dialect studies is enormous and that it is largely free of major mistakes. However, minor bugs cannot entirely be excluded. Future users who eventually discover any or who have questions or recommendations regarding *EDD Online* are invited to contact me or Reinhard Heuberger (U of Innsbruck, English Department). My email address is provided on our interface next to the icon for this guide.

One tool that has not yet been mentioned due to its recent implementation is the availability of *context*; that is, of the surroundings of a given headword in the text of the dictionary. While the parameters and filters allow for all kinds of ordered selections, the original order of entries in the dictionary is not entirely irrelevant and is a frame of reference that users may occasionally wish to come back to.

In addition to reading this guide, users are invited to explore the more sophisticated tools and gadgets by themselves, in particular trying out the *last-result* mode, the sorting options and the quantification illustrated by maps. Hopefully, *EDD Online* will contribute to invigorate the general interest in (English) dialects, focusing not only on individual words, but also on types of words, features and areas (cf. Markus 2018, 2021, 2022). And perhaps dialectology, as an ancient academic discipline, will profit from the Innsbruck interface and change from a rather immobile caterpillar into an attractive butterfly.

#### References

Brinton, Laurel J., and Minoji Akimoto, eds. 1999. *Collocational and Idiomatic Aspects of Composite Predicates in the History of English*. Studies in Language Companion Series 47. Amsterdam: Benjamins. (reviewed by Manfred Markus in *Anglia* 122 [2004], 491-494).

Chamson, Emil. 2014. *The role of etymology in the* English Dialect Dictionary. Unpublished Dissertation University of Innsbruck. Prepared for publication 2024.

Markus, Manfred. 2011. "A glass of yale: j-insertion in English dialects (based on Joseph Wright's *English Dialect Dictionary*". In *More than Words. English Lexicography and Lexicology Past and Present. Essays Presented to Hans Sauer on the Occasion of his 65th Birthday* – Part 1, eds. Renate Bauer and Ulrike Krischke. Berlin etc.: Peter Lang. pp. 329-354.

Markus, Manfred. 2012. "The complexity and diversity of the words in Wright's *English Dialect Dictionary*", in *Middle and Modern English Corpus Linguistics: A Multi-dimensional Approach*, eds. Manfred Markus, Yoko Iyeiri, Reinhard Heuberger and Emil Chamson. Amsterdam: John Benjamins. pp. 209-224.

Markus, Manfred. 2018. "Digital Humanities: A New Departure in English Dialectology (based on EDD Online)." In *Anglistentag Regensburg 2017. Proceedings*. Eds. Zwierlein, Anne-Julia, et al. Heidelberg: Universitätsverlag Winter. pp. 51-67.

Markus, Manfred. 2019. "The Supplement to the English Dialect Dictionary: Its Structure and Value as Part of EDD Online". *International Journal of Lexicography, 32,1: 58-67. Abstract:* 

https://exchange.uibk.ac.at/owa/redir.aspx?C=nIDjkkf3zK1mZMltAmAuhTHpWus lLbI

vgFuJprMPPMONmBr2M1LWCA..&URL=https%3a%2f%2facademic.oup.com% 2fijl%2f advance-article-abstract%2fdoi%2f10.1093%2fijl%2fecy021%2f5201692

Markus, Manfred. 2021. English Dialect Dictionary Online. A New Departure in English Dialectology. Cambridge: Cambridge University Press; rev. by Javier Ruano-García in Anglia 2021.

Markus, Manfred. 2022. "Wright about Wight: a dialect glossary of the Isle of Wight based on *EDD Online*." *Journal of Linguistic Geography* 10,2: 76-86.

Onysko, Alexander 2010. "Phrases, combinations and compounds in the English Dialect Dictionary as a source of conceptual metaphors and metonymies in Late Modern English dialects." In *Joseph Wright's English Dialect Dictionary and beyond. Studies in Late Modern English dialectology*. Eds. Markus, Manfred, Clive Upton, and Reinhard Heuberger. Frankfurt am Main, etc.: Peter Lang. pp. 129-153.

#### End of file